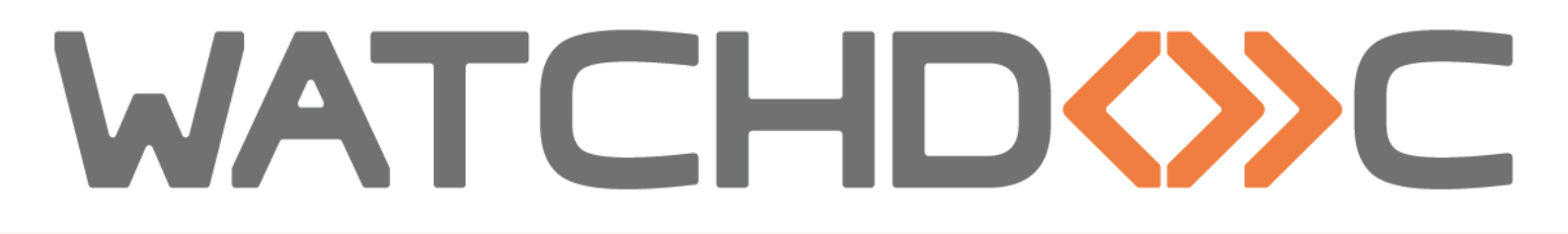

# MANUEL D'INSTALLATION ET DE CONFIGURATION INITIALE

WES v3 Lexmark eSF SDK 4 / 5 / 6.

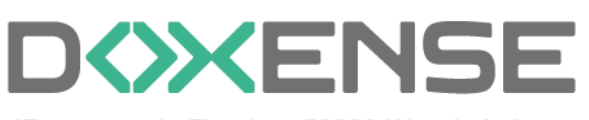

47, avenue de Flandre - 59290 Wasqhehal 65, rue de la Tombe Issoire - 75014 Paris Imprimez, respirez !

## Table des matières

| Introduction                                                            | 5    |
|-------------------------------------------------------------------------|------|
| Objet du manuel                                                         | 5    |
| Symboles utilisés                                                       | . 5  |
| Contacter Doxense®                                                      | . 5  |
| Versions                                                                | 6    |
| Configurer les périphériques                                            | 7    |
| Prérequis                                                               | 7    |
| Configuration préalable                                                 | 7    |
| Configurer le profil WES                                                | . 8  |
| Créer le profil WES                                                     | . 8  |
| Configurer le profil WES Lexmark                                        | 9    |
| Configurer la section Propriétés                                        | 9    |
| Configurer la section Authentification par clavier                      | . 9  |
| Configurer la section Authentification par badge                        | . 10 |
| Configurer la section Connexion anonyme                                 | 11   |
| Configurer la section Comptabilisation                                  | 11   |
| Configurer la section Impression à la demande                           | .12  |
| Configurer la section Numérisation                                      | . 13 |
| Configurer la section Périphérique                                      | .14  |
| Configurer la section Options de secours                                | .16  |
| Configurer la section Divers                                            | .17  |
| Configurer la section Droits spéciaux                                   | .18  |
| Valider le profil                                                       | .18  |
| Configurer le WES sur la file                                           | .19  |
| Accéder à l'interface                                                   | .19  |
| Configurer le mode d'impression de la file                              | 20   |
| Configurer le WES sur la file                                           | .20  |
| Configurer la transformation de spools                                  | .22  |
| Valider la configuration                                                | .22  |
| Installer le WES sur la file                                            | .24  |
| Présentation de la section WES                                          | .24  |
| Procédure                                                               | .24  |
| Personnaliser WES et WEScan                                             | .26  |
| Principe                                                                | .26  |
| Procédure                                                               | .27  |
| Personnaliser la couleur des boutons                                    |      |
| Personnaliser les images du WES et de WEScan                            | 27   |
| Dépanner le WES                                                         | .30  |
| Règles générales pour le dépannage                                      | .30  |
| Travaux de numérisation, fax et photocopie non comptabilisés            | . 30 |
| Problème de configuration                                               | .30  |
| WES Lexmark - Echec de l'installation du lecteur de cartes              | .32  |
| WES Lexmark - Installation de Watchdoc sur modèles Lexmark dotés du     |      |
| SDK 4                                                                   | .33  |
| Installation automatique du WES Lexmark impossible sur une machine SDK6 | 33   |

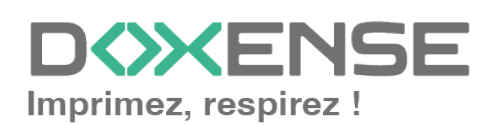

| WES Lexmark - Message d'erreur 20.005 au lancement de Watchdoc                | .34  |
|-------------------------------------------------------------------------------|------|
| Installation du WES impossible après la mise à jour des périphériques         |      |
| d'impression avec le firmware 081.234                                         | . 36 |
| Impossible d'utiliser WEScan Scan to folder et Scan to mail. Erreur 900.70 du |      |
| firmware                                                                      | .39  |
| Enregistrer manuellement Watchdoc ScanCare sur un périphérique Lexmark        | . 39 |

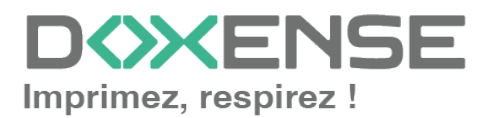

## **Droits de reproduction**

© 2024. Doxense<sup>®</sup>. Tous droits réservés.

Watchdoc et tous les noms de produits ou marques cités dans ce document sont des marques déposées de leurs propriétaires respectifs.

Toute reproduction, même partielle, par quelque procédé que ce soit, est interdite sans autorisation préalable. Toute copie électronique, par photocopie, photographie, film ou autre, constitue une infraction.

47, avenue de Flandre 59290 Wasquehal - FRANCE <u>contact@doxense.fr</u> Tel:+33(0)3.62.21.14.00 Fax:+33(0)3.62.21.14.01 www.doxense.fr

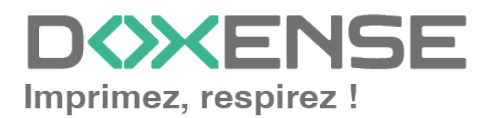

## Introduction

## Objet du manuel

Ce manuel décrit la procédure d'installation d'un WES (Watchdoc Embedded Solution) v 3 Lexmark eSF.

Ce manuel s'adresse au technicien chargé d'installer le WES sur la solution Watchdoc. Ce technicien doit impérativement posséder des informations relatives au serveur d'impression, au serveur hébergeant Watchdoc, ainsi que les informations relatives au périphérique à paramétrer.

## Symboles utilisés

Les termes suivis d'un astérisque \* sont définis dans le glossaire.

Information : signale des informations qu'il est important de connaître pour affiner l'installation ou la configuration de la solution.

## Contacter Doxense<sup>®</sup>

Le support technique Doxense<sup>®</sup> est réservé aux partenaires techniques certifiés. Vous pouvez le contacter via <u>Connect</u>, l'extranet client dédié aux partenaires.

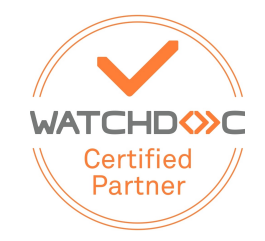

Pour toute question d'un autre ordre, merci de vous rapprocher de votre consultant Doxense<sup>®</sup> ou d'envoyer un courriel à <u>contact@doxense.fr</u>.

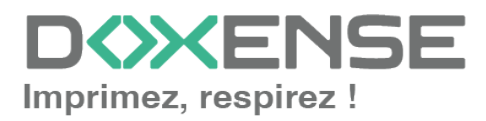

## Versions

| Date       | Description                                                              |
|------------|--------------------------------------------------------------------------|
| 02/11/2023 | Ajout d'un port en prérequis technique                                   |
| 06/01/2022 | Message d'information relatif au déploiement automatique du WES          |
| 22/04/2020 | Ajout de la section Droits spéciaux dans la configuration du profil WES. |
| 04/02/2020 | Mise à jour de la liste de compatibilité                                 |
| 26/12/2019 | Mise à jour des modèles compatibles                                      |
| 14/06/2018 | Mise à jour des modèles compatibles.                                     |

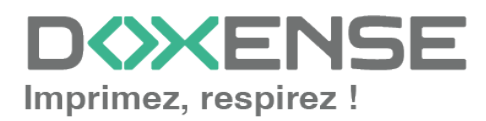

# **Configurer les périphériques**

## Prérequis

- Le WES v2 Lexmark est compatible avec les périphériques supportant le framework eSF SDK v3.
- Le WES v3 Lexmark est compatible avec les périphériques supportant le framework eSF SDK v4.X, 5.X ou 6.X
- Le périphérique Lexmark doit être prêt à accepter des applications embarquées.
- Pour que l'impression sécurisée puisse être activée, les modèles équipés du SDK 4.X doivent obligatoirement être dotés d'une licence cSF fournie par Lexmark et installée sur les périphériques.
- Les périphériques d'impression équipés d'écrans plus petits que 4.3 pouces ne sont pas supportés.
- Le port 443 SSL doit être ouvert sur le périphérique Lexmark.

## Configuration préalable

Consultez la <u>liste de compatibilités</u> pour vérifier que votre périphérique est compatible avec le WES.

La configuration du périphérique Lexmark est effectuée automatiquement lors de l'installation du WES. Aucune intervention manuelle préalable n'est nécessaire.

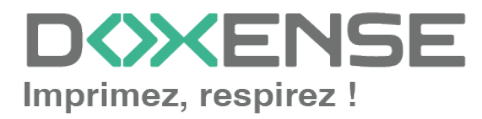

# **Configurer le profil WES**

## Créer le profil WES

Lors d'une installation initiale de Watchdoc, un profil WES peut être automatiquement créé et configuré à l'aide de paramètres par défaut par l'assistant d'installation. Outre ce premier profil WES par défaut, vous pouvez ajouter autant d'autres profils WES que nécessaires.

1. Depuis le **Menu principal** de l'interface d'administration, section **Configuration**, cliquez sur **Web & WES :** 

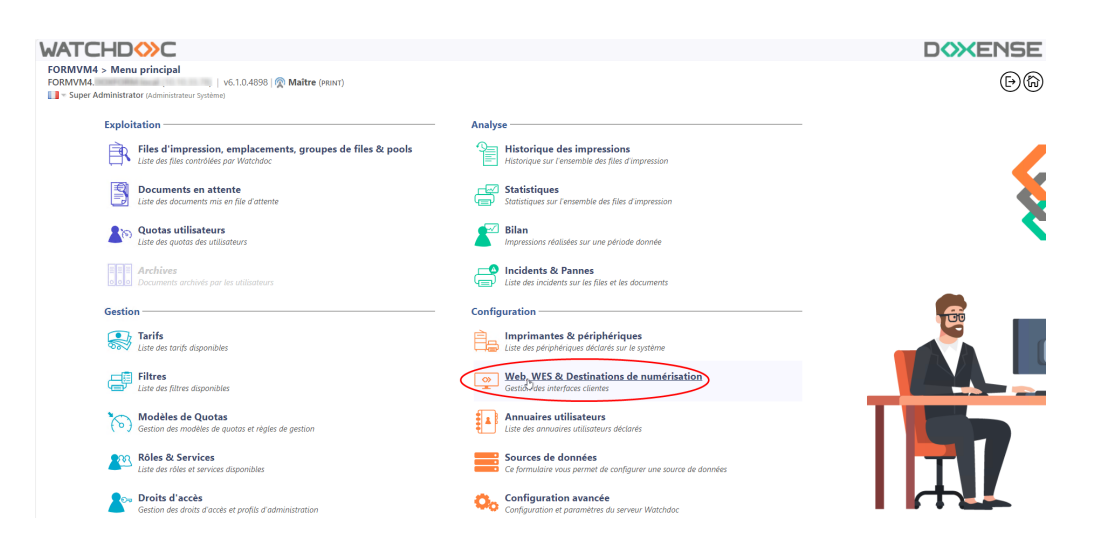

- 2. Dans l'interface Web, WES & Destinations de numérisation Gestion des interfaces clientes, cliquez sur Créer un nouveau profil WES.
- 3. Dans la liste, sélectionnez le type de profil à créer :

| VATCHD                        | »c                                                  |                              |                                |     |                          | D                    | <b>XENSE</b>            |
|-------------------------------|-----------------------------------------------------|------------------------------|--------------------------------|-----|--------------------------|----------------------|-------------------------|
| Gestion des in                | & Destinations de numérisation<br>terfaces clientes |                              |                                |     |                          | Périphérie<br>WES    | aues IDA                |
| Profils déblocage we          | b et mobile                                         |                              |                                |     |                          |                      |                         |
| Profils de configuration de e | déblocage web et mobile, accessibles par les u      | tilisateurs :                |                                |     |                          | Créer un nouveau pro | ofil de déblocage web   |
| Identifiant                   | Nom                                                 | Titre                        | Identification                 |     | Paiement                 | Délais               | 4                       |
| 🛄 accounting                  | Consultation compte                                 | Consultation de votre compte | 🎥 Intégrée Windows             |     |                          | 2m-30s-10s           | 🏅 🧭 11i 69 😭            |
| 📑 default                     | Q Profil par défaut                                 | Déblocage des impressions    | 🎥 Intégrée Windows             |     | Gratuit                  | 2m-30s-10s           | 1 🖸 11 🖸 🗄              |
| Profils WES                   |                                                     |                              |                                |     |                          |                      |                         |
| Profils de configuration des  | solutions de contrôle d'accès aux périphériqu       | 8:                           |                                |     |                          | (+) Créet.ur         | n nouveau profil WES    |
| Identifiant                   | Nem                                                 | Type Imprimante              | Choisissez le type de profile: | ×   | Identification par carte | 0                    | Ráf 🐡                   |
| 🛟 test                        | test                                                | Toshiba Open Platform        | Brother BSI                    | 10  | AUTO                     |                      | 11 09 13                |
| Destinations do num           | Áviention -                                         |                              | Canon MEAP                     | 10  |                          |                      |                         |
| Destinations de num           | ensation                                            |                              | 🖌 Cap Monétique CapService     | 10  |                          | 0.44                 |                         |
| Liste des destinations pouve  | ant etre associees aux profils de numerisation      |                              | Cartadis Copicode IP           | 10  |                          | Creer une            | nouvelle destination    |
| Identifiant                   | Nom de la de                                        | stination                    | Ca Elatec TCPConv              | 10  | Type di                  | numérisation         |                         |
| Tolder_default                | Dossier                                             |                              | Epson Open Platform            | 10  | Vumer                    | iser vers Folder     | A 10 12 12              |
| mumail default                | E-mail                                              |                              | (A) HP OXPd                    | 100 | - Numér                  | iser vers Mall       | A 10 08 0               |
| E myman_denaut                |                                                     |                              | Konica Minolta OpenAPI         | 10  | - Humen                  | act vers myman       | W- 10 DB D              |
| Traitements post-sca          | in                                                  |                              | KvpceraMita HvPAS              | 10  |                          |                      |                         |
| Liste des traitements post-s  | can qui peuvent être affectés à un profil de sc     | an                           | Lexmark eSF                    | 10  |                          | Créer un nouvea      | au traitement post-scan |
| Aucun traitement              | post-scan n'a été défini                            |                              | OKI OKI Open Platform / sXP2   | 100 |                          |                      |                         |
| •                             |                                                     |                              | R Ricoh Streamline NX          | 10  |                          |                      |                         |
|                               |                                                     |                              | Ricoh Smart Operation Panel    | 10  |                          |                      |                         |
|                               |                                                     |                              | Samsung XOA                    | 10  |                          |                      |                         |
|                               |                                                     | Sharp aSE                    | 10                             |     |                          |                      |                         |
|                               |                                                     |                              | Sharp OSA                      | 10  |                          |                      |                         |
|                               |                                                     |                              | Toshiha eSF                    | 100 |                          |                      |                         |
|                               |                                                     |                              | · Torbiba Open Blatform        | 100 |                          |                      |                         |
|                               |                                                     |                              | · Tosmus Open Platform         |     |                          |                      |                         |

→ vous accédez au formulaire **Créer un profil WES** comportant plusieurs sections dans lesquelles vous configurez votre WES.

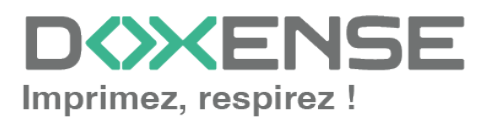

## **Configurer le profil WES Lexmark**

## **Configurer la section Propriétés**

Utilisez cette section pour indiquer les principales propriétés de WES :

- **Identifiant :** saisissez l'identifiant unique du profil WES. Il peut comprendre des lettres, des chiffres et le caractère "\_", avec un maximum de 64 caractères. Cet identifiant n'est affiché que dans les interfaces d'administration.
- **Nom :** saisissez le nom du profil WES. Ce nom explicite n'est affiché que dans les interfaces d'administration.
- **Global :** dans le cas d'une configuration de domaine (maître/esclaves), cochez cette case pour répliquer ce profil du serveur maître vers les autres serveurs.
- Langue : sélectionnez la langue d'affichage de l'éolienne configurée dans la liste. Si vous sélectionnez Détection automatique, le WES adopte la langue qu'il trouve par défaut dans la configuration de l'appareil.
- Version : sélectionnez la version du WES. Pour la v3, vous pouvez personnaliser l'interface en choisissant la couleur des boutons et des images en fonction de votre identité graphique :
  - **Couleur :** entrez la valeur hexadécimale de la couleur correspondant à la couleur du bouton WES. Par défaut, les boutons sont orange (#FF901). Une fois la valeur saisie, la couleur s'affiche dans le champ.
  - Images : si vous souhaitez personnaliser les images WES, entrez le chemin du dossier dans lequel sont enregistrées les images que vous souhaitez afficher à la place des images par défaut (stockées dans C:\Program Files\Doxense\Watchdoc\Images\Embedded\Doxense\[Nom\_ du\_fabricant] par défaut). Pour plus d'informations sur la procédure de personnalisation cf. chapitre <u>Personnaliser les boutons et l'image du WES</u>.

#### WATCHD

| Proprié | Créer un<br>Ce formule | profil WES - Lexmark eSF<br>aire vous permet de créer un nouveau profil de configuration WES |
|---------|------------------------|----------------------------------------------------------------------------------------------|
| liopiie | dentifiant             | lexmark                                                                                      |
|         | Nom                    | Ab WES Lexmar eSF                                                                            |
|         | Version                | Version de l'application embarquée                                                           |
|         | Langue                 | 🔊 Détection automatique 🗸                                                                    |
|         | Couleur                | 🐵 Couleur des boutons de l'interface, au format web (ex: '#FF9015'):                         |
|         |                        | #FF9015 R=255, G=144, B=21                                                                   |
|         | Images                 | Chemin vers les images personnalisées : Laisser vide pour utiliser les images par défaut     |

## **Configurer la section Authentification par clavier**

- Activer l'option : cochez la case pour autoriser l'authentification de l'utilisateur depuis un clavier physique ou tactile de l'écran, puis précisez les modalités de cette authentification :
- Annuaire : cochez le mode d'authentification que vous souhaitez activer :

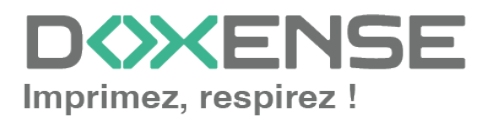

- Code PUK<sup>1</sup>: le code PUK est automatiquement généré par Watchdoc selon des paramètres définis dans l'annuaire. Ce code est communiqué à l'utilisateur dans la page "Mon compte";
- Nom d'utilisateur et code PIN : composé de 4 ou 5 chiffres, le code PIN de l'utilisateur est enregistré comme attribut LDAP ou dans un fichier de type CVS ;
- Nom d'utilisateur et mot de passe : autoriser l'authentification par nom d'utilisateur et mot de passe.

N.B. : nous **ne recommandons pas** l'authentification par login et mot de passe. Néanmoins, si vous optez pour ce mode, assurez-vous que l'écran et le clavier du périphérique sont configurés dans la langue de l'utilisateur et qu'ils permettent de saisir tous les caractères, même les diacritiques (accents, cédille, tilde).

• **Annuaire :** dans la liste, sélectionnez l'annuaire qui doit être interrogé lors de l'authentification par clavier, en fonction de l'endroit où sont enregistrés les utilisateurs.

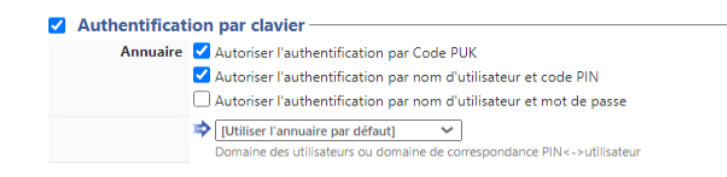

## Configurer la section Authentification par badge

Authentification par badge : cochez la case pour autoriser l'authentification de l'utilisateur à l'aide d'un badge, puis précisez les modalités de cette authentification :

- **Annuaire :** dans la liste, sélectionnez l'annuaire qui doit être interrogé lors de l'authentification par badge, en fonction de l'endroit où sont enregistrés les codes des badges ;
- Association auto : si vous autorisez l'enrôlement <sup>2</sup> depuis le WES, précisez de quelle manière l'utilisateur associe son badge à son compte lors de la première utilisation :

<sup>2</sup>Action au cours de laquelle un compte utilisateur est associé au numéro de badge qui lui appartient. L'enrôlement est réalisé lors de la première utilisation d'un badge. L'enrôlement peut être réalisé par le responsable informatique lorsqu'il délivre le badge à un utilisateur ou par l'utilisateur lui-même qui saisit son identifiant (code PIN, code PUK ou identifiant et mot de passe) qui est alors associé à son numéro de badge. Une fois l'enrôlement réalisé, le numéro de badge est associé définitivement à son propriétaire.

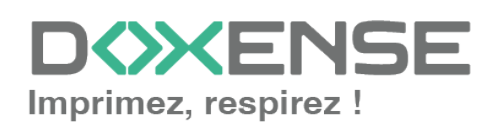

<sup>&</sup>lt;sup>1</sup>Puk = Print User Key. Dans Watchdoc, il s'agit d'un code associé à un compte utilisateur pour permettre à ce dernier de s'authentifier dans un WES. Le code PUK est généré par un algorithme. L'utilisateur peut le consulter dans la page "Mon compte" de Watchdoc.

- Code PUK : l'utilisateur saisit son code PUK pour enrôler son badge ;
- Nom d'utilisateur et code PIN : l'utilisateur saisit ses nom et code PIN pour enrôler son badge ;
- Nom d'utilisateur et mot de passe : l'utilisateur saisit son compte LDAP (nom et mot de passe) pour enrôler son badge ;
- Envoyer une notification : cochez la case pour notifier l'utilisateur une fois son badge enrôlé ;
- Format : généralement, lorsque le code PUK est enregistré dans un attribut de l'annuaire LDAP, il est encodé pour des raisons de sécurité. Obtenir le code correspondant à celui du badge nécessite donc une transformation du format lu par le lecteur de badge. indiquez, si nécessaire, de quelle manière la chaîne de caractères du numéro du badge lu doit être transformée. Ex : raw;cut(0,8);swap. En cas de problème pour définir ce paramètre, adressez-vous au Support Doxense.
- Délai d'affichage : indiquez, en secondes, le délai pendant lequel l'utilisateur peut saisir son code permettant l'enrôlement. Au-delà, la page d'enrôlement s'efface et l'utilisateur doit de nouveau passer son badge pour s'enrôler. (5s < Délai < 15s)</li>

| Authentificat     | ion par badge                                                                |  |  |  |  |  |
|-------------------|------------------------------------------------------------------------------|--|--|--|--|--|
| Annuaire          | AUTO V                                                                       |  |  |  |  |  |
|                   | Domaine de correspondance Badge<-> utilisateur                               |  |  |  |  |  |
| Association auto  | 🧠 Autoriser les nouveaux utilisateurs à déclarer leur carte sur le terminal: |  |  |  |  |  |
|                   | ✓ A l'aide du Code PUK                                                       |  |  |  |  |  |
|                   | 🗹 A l'aide du nom d'utilisateur et du code PIN                               |  |  |  |  |  |
|                   | 🗌 A l'aide du nom d'utilisateur et du mot de passe                           |  |  |  |  |  |
|                   | Envoyer une notification à l'utilisateur lors de l'auto-enrôlement           |  |  |  |  |  |
| Format            | Ab                                                                           |  |  |  |  |  |
| Délai d'affichage | 30 (s) délai d'affichage de la page d'auto-enrôlement                        |  |  |  |  |  |

## **Configurer la section Connexion anonyme**

Cochez cette section pour activer la **Connexion anonyme** afin de permettre à un utilisateur non-authentifié d'accéder au périphérique en cliquant sur un bouton spécifique.

• **Titre du bouton :** saisissez le libellé affiché sur le bouton d'accès aux fonctions du périphérique. Par défaut, le texte est **Anonymous** :

|          | Connevion an    | onvme  |
|----------|-----------------|--------|
| <u> </u> | connexion a     | lonyme |
|          | Titre du bouton |        |

N.B. : il est possible de restreindre les fonctionnalités dont l'utilisateur anonyme peut bénéficier en appliquant une politique de droits (sur la file, sur le groupe ou sur le serveur) en utilisant le filtre **Utilisateur anonyme**.

## **Configurer la section Comptabilisation**

Dans cette section, indiquez si vous souhaitez que la comptabilisation soit effectuée par le périphérique lui-même ou à partir du parseur Watchdoc.

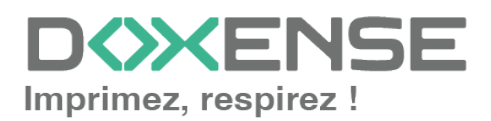

• Périphérique > Comptabilise les impressions à partir du périphérique : cochez cette case si vous souhaitez que la comptabilisation soit prise en charge par le périphérique. Incompatible avec l'utilisation de quotas.

Comptabilisation Périphérique Comptabilise les impressions à partir du périphérique au lieu d'utiliser les informations des parseurs.

## Configurer la section Impression à la demande

Dans cette section, précisez les paramètres liés à la fonction d'impression à la demande, c'est-à-dire l'interface depuis laquelle l'utilisateur accède à ses travaux en attente et depuis laquelle il supprime ou valide les impressions :

- Délai d'inactivité : indiquez (en secondes), le délai d'inactivité autorisée par le WES avant désactivation.. Cette durée s'additionne à la durée de session définie en paramètre Durée de session dans la section Périphérique.
- Ordre de tri : dans la liste, sélectionnez l'ordre dans lequel les travaux d'impressions doivent être présentées sur le WES :
  - Chronologique inverse: du plus récent au plus ancien ;
  - Chronologique: du plus ancien au plus récent.
- **Redirection :** si l'utilisateur n'a pas de travaux d'impression en attente, précisez le comportement du WES :
  - Automatique : le WES affiche l'interface d'accueil définie par défaut ;
  - Impressions en attente : le WES affiche la liste des documents en attente même s'il n'y en a aucun.
  - Accueil du copieur : l'interface d'accueil par défaut du périphérique s'affiche ;
  - Photocopie : l'interface de photocopie du périphérique s'affiche ;
- Débloquer tous les documents à la connexion : cochez la case pour faire en sorte que tous les travaux en attente soient automatiquement imprimés lorsque l'utilisateur s'authentifie via le clavier ou à l'aide de son badge sur le périphérique d'impression. Dans ce cas de figure, l'utilisateur n'accède pas à la liste des travaux en attente pour les supprimer ou les imprimer.
- Tous les documents sont cochés par défaut : cochez la case pour faire en sorte que tous les travaux en attente soient automatiquement cochés dans la liste lorsque l'utilisateur s'authentifie.
- **Pages optionnelles :** cochez cette case pour que l'utilisateur puisse disposer de fonctions complémentaires sur les pages :
  - Activer la page Zoom : cochez cette case pour que l'utilisateur puisse activer le zoom sur les travaux en attente d'impression ;
  - Activer la transformation de spools : cochez cette case pour activer la fonction de transformation de spools ;
  - Périphérique capable de gérer les documents en couleur : cochez la case pour permettre au périphérique
  - Périphérique capable de gérer les documents grands formats : cochez la case pour permettre au périphérique
  - Activer la page Edit : cochez cette case pour que l'utilisateur puisse éditer les travaux en attente d'impression afin de sélectionnerbles pages à

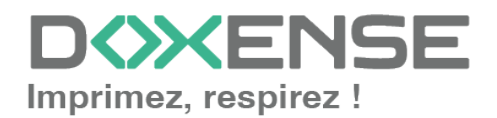

imprimer;

- **Options d'affichage :**dans la liste, sélectionnez l'information tarifaire affichée à l'utilisateur via le WES : aucun, le prix ou le coût de ses impressions
  - Forcer l'affichage monétaire sur 2 décimales : cochez la case pour limiter l'affichage du prix à 2 décimales uniquement.

| Impression à la    | demande                                                                                                    |
|--------------------|----------------------------------------------------------------------------------------------------|
| Délai d'inactivité | Z <sub>Z<sub>2</sub></sub> 30 sec<br>cette durée s'additionne à la durée de session définie plus bas.             |
| Ordre de tri       | Par ordre chronologique ("FIFO")                                                                                  |
| Redirection        | → Automatique ✓                                                                                                   |
|                    | Débloquer tous les documents à la connexion                                                                       |
|                    | Tous les documents sont cochés par défaut                                                                         |
| Pages optionnelles | 🗹 Activer la page Zoom                                                                                            |
|                    | Activer la transformation de spools                                                                               |
|                    | Périphériques capables de gérer des documents en couleur (même si le périphérique est mono)                       |
|                    | Dériphériques capables de gérer des documents grand formats (même si le périphérique ne fait que du petit format) |
| Options            | Aucun 🗸                                                                                                    |
| d'affichage        | Forcer l'affichage monétaire sur 2 décimales                                                                      |
|                    | Information tarifaire présentée à l'utilisateur                                                                   |

## **Configurer la section Numérisation**

Cochez la case si vous souhaitez activer la fonction WEScan (cf. <u>WEScan</u>) et configurez les paramètres suivants.

- Préférences d'affichage utiliser les dernières valeurs choisies... : cochez la case pour proposer à l'utilisateur les profils (paramètres prédéfinis) de numérisation les plus utilisés, ce qui offre un gain de temps lorsque les usages de numérisation sont les mêmes. Précisez ensuite si le classement doit s'effectuer à l'aide ;
  - du type de profil : profil le plus souvent choisi ;
  - de la date d'utilisation: profil choisi lors de la dernière utilisation.
- **Ouvrir le volet de sélection :** cochez cette case pour proposer une interface dans laquelle l'utilisateur a le choix entre tous les paramètres de numérisation, ce qui est utile lorsque les usages de numérisation sont très variés. Précisez ensuite si vous souhaitez afficher
  - les paramètres de numérisation : l'utilisateur est libre de choisir les paramètres ;
  - les **profils** : l'utilisateur choisit parmi des profils de numérisation prédéfinis.
- Autoriser les utilisateurs à changer le mode d'affichage : cochez cette case pour permettre à l'utilisateur de personnaliser son interface en choisissant son mode d'affichage préféré.
- Profil de numérisation : pour chaque profil listé, vous pouvez cocher :
  - activation : pour le rendre actif dans l'interface embarquée ;
  - **héritage :** pour permettre à l'utilisateur de créer un nouveau profil héritant des paramètres du profil existant. L'utilisateur sera ensuite libre de modifier un ou plusieurs paramètres du profil d'origine ;
  - **traitement post-scan :** si un traitement post-scan a été configuré (cf. Traitements post-scan), sélectionnez-le dans la liste ;
  - **destinations :** la **destination** est l'endroit où est envoyé le document numérisé. Pour chaque profil, vous pouvez activer, désactiver et définir par défaut une ou plusieurs destinations :

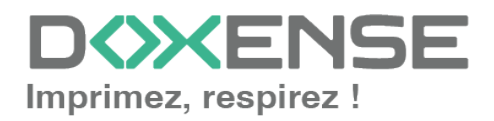

- **E-mail :** envoi de la numérisation vers l'e-mail d'un destinataire saisi dans l'interface ;
- **Mon e-mail :** envoi de la numérisation vers l'e-mail de l'utilisateur (systématiquement connue) ;
- **Dossier :** envoi de la numérisation vers un dossier prédéfini de l'espace de travail accessible à l'utilisateur.

| Numérisation - |                                         |                        |                               |                               |                           |
|----------------|-----------------------------------------|------------------------|-------------------------------|-------------------------------|---------------------------|
| Préférences    | 🗸 Utiliser les demière                  | s valeurs choisies par | r les utilisateurs par défaut |                               |                           |
| d'affichage    | Ordre de classement d<br>Type de profil | e profils par défaut : |                               |                               |                           |
|                | 🗸 Ouvrir le volet de s                  | élection des profils p | ar défaut                     |                               |                           |
|                | Mode d'affichage par c                  | léfaut :               |                               |                               |                           |
|                | Paramètres de numérisa                  | tion 🖌                 |                               |                               |                           |
|                | Autoriser les utilisa                   | teurs à changer de m   | ode d'affichage               |                               |                           |
| Profils de     | Nom                                     | Activation             | Héritage ①                    | Traitement post-scan          |                           |
| numérisation   | Couleur standard                        | 🗌 activé               | Héritage activé               | Pas de traitement post-scan 💙 | Destinations 🗸            |
|                | Couleur basse<br>résolution             | 🗌 activé               | Héritage activé               | Pas de traitement post-scan 🛩 | Destinations 🗸            |
|                | Noir et blanc basse<br>résolution       | 🗌 activé               | Héritage activé               | Pas de traitement post-scan 🗸 | Destinations $\checkmark$ |
|                | Photo HD                                | 🗌 activé               | Héritage activé               | Pas de traitement post-scan 💙 | Destinations 🗸            |
|                | Papier standard HD                      | 🗌 activé               | Héritage activé               | Pas de traitement post-scan 🗸 | Destinations 🗸            |
|                |                                         |                        |                               |                               |                           |

## Configurer la section Périphérique

Dans cette section, configurez les modalités d'échange entre le périphérique sur lequel est paramétré le WES et Watchdoc dans le cas où les périphériques n'arrivent pas à accéder au serveur Watchdoc.

- **Durée de session :** nativement, les périphériques Lexmark gèrent la fermeture automatique de la session utilisateur au bout d'un temps configuré dans ses options. Pour faciliter la configuration, il est possible de préciser cette durée.
- Adresse serveur : précisez
  - le nom DNS (déterminés au démarrage du service) du server Watchdoc.
  - l'alias DNS du server Watchdoc.
  - l'alias DNS du serveur
  - une adresse spécifique à saisir dans le champ dédié.
- **Mode de connexion :** sélectionnez le mode de connexion activé ntre le WES et le kernel Watchdoc :
  - **SSL :** : le WES utilise toujours le SSL pour communiquer avec le serveur. N.B. : l'activation du SSL peut provoquer des lenteurs ou des alertes en cas de certificats non reconnus
  - **Mixte :** le WES s'adapte automatiquement en fonction des données communiquées : il utilise SSL1 pour les données sensibles (code PUK, login/mdp, ...) et non SSL pour les données non sensibles ;
  - **SSL désactivé :** le WES n'utilise jamais le SSL pour communiquer avec le serveur.

N.B. : lorsque le SSL est désactivé, il est recommandé de ne pas utiliser la connexion ou l'association automatique du badge (enrôlement) par compte et mot de passe

- **Sécurité du périphérique :** indiquez les paramètres de connexion permettant à Watchdoc de communiquer avec le périphérique :
  - **compte / mot de passe :** saisissez le compte et le mot de passe du compte administrateur du périphérique ;

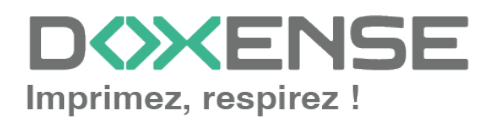

• **TLS/SSL** : cochez la case si vous souhaitez sécuriser la connexion avec le périphérique au moyen de ce protocole.

| Périphérique —              |                                                                                         |
|-----------------------------|-----------------------------------------------------------------------------------------|
| Durée de session            | 300 sec                                                                                 |
| Adresse serveur             | Adresse IP du serveur 💙                                                                 |
|                             | Mode de connexion :                                                                     |
| Sécurité du<br>périphérique | Compte<br>Mot de passe<br>TLS/SSL Vtiliser une connexion sécurisée avec le périphérique |

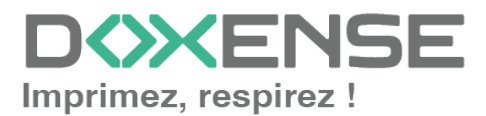

## **Configurer la section Options de secours**

Dans cette section, vous configurez le comportement des périphériques d'impression dans le cas où le serveur Watchdoc ne répond pas.

- Délai de ping : indiquez, en secondes, la fréquence à laquelle le périphérique interroge le serveur pour vérifier sa configuration et l'informer qu'il fonctionne correctement ;
- Nombre d'essais : indiquez le nombre de connexions que le périphérique doit tenter vers le serveur principal avant de passer au serveur de secours.
- **Mode hors-ligne :** activez ou désactivez le mode hors-ligne qui permet au périphérique de fonctionner même dans le cas où le serveur principal et tous les serveurs de secours sont en panne. Dans ce cas, précisez quelles sont les fonctions proposées par le périphérique :
  - Accès à la copie : cochez la case pour autoriser l'utilisateur à photocopier
  - Accès au scan : cochez la case pour autoriser l'utilisateur à numériser ;
  - Accès à la couleur : cochez la case pour autoriser l'utilisateur à imprimer des documents en couleur ;
  - Accès au fax : cochez la case pour autoriser l'utilisateur à envoyer des documents par fax ;
  - Accès à l'impression : cochez la case pour autoriser l'utilisateur à imprimer des documents.

Si le mode hors-ligne est désactivé, en cas de panne du serveur principal et des serveurs de secours, le périphérique est bloqué jusqu'à dépannage de l'un des serveurs.

• **Options multiserveur :** cochez la case pour autoriser le recours à un ou plusieurs serveurs de secours, puis complétez l'adresse IP et les ports d'accès à ce(s) serveur(s) de secours disponible(s).

Précisez ensuite les fonctions assurées par le(s) serveur(s) de secours :

- Désactiver l'authentification des utilisateurs : cochez cette case si le serveur de secours n'authentifie pas les utilisateurs. Pour chaque demande, il renvoie les informations d'un utilisateur anonyme avec les droits définis pour un utilistateur de type anonoyme sur le serveur princpal. Les travaux réalisés sont alors comptabilisés sous le compte "anonymous"
- Désactiver l'accounting : cochez cette case si le serveur de secours ne traite pas les informations de comptabilisation. Ces informations sont enregistrées localement sur le périphérique pour être envoyées au serveur principal dès que la connexion avec ce serveur est rétablie ;
- Désactiver l'impression à la demande : cochez cette case si le serveur ne permet pas ce mode d'impression ;
- Désactiver l'auto-apprentissage des badges : cochez cette case si le serveur de secours ne peut assurer l'auto-apprentissage (enrôlement) des badges. Dans ce cas, seuls les badges déjà connus peuvent être utilisés sur ce serveur.

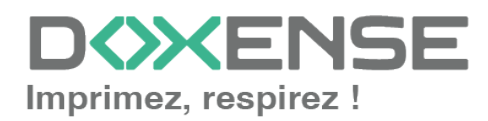

| Options de seco | urs                                                              |
|-----------------|------------------------------------------------------------------|
| Délai de ping   | 44 120 sec                                                       |
| Nombre d'essais | 2                                                                |
| Mode hors-ligne | Activé   Autorise l'authentification si aucun serveur ne répond. |
| Droits en mode  | 🗹 Accès à la copie                                               |
| hors-ligne :    | ✔ Accès au scan                                                  |
|                 | Accès à la couleur                                               |
|                 | Accès au fax                                                     |
|                 | Accès à l'impression                                             |
| Options         | Activer la gestion de plusieurs serveurs                         |
| multiserveur    | Liste des serveurs (dans l'ordre de priorité)                    |
|                 | Adresse du noyau (IP ou DNS) Port HTTPs (5753) Port HTTP (5754)  |
|                 | Ajouter un serveur                                               |
|                 | ① Options serveur de secours:                                    |
|                 | Désactiver l'authentification des utilisateurs                   |
|                 | Désactiver la comptabilisation                                   |
|                 | Désactiver l'impression à la demande                             |
|                 | Désactiver l'auto apprentissage des badges                       |

## **Configurer la section Divers**

Dans cette section, vous configurez le comportement des périphériques d'impression dans le cas où le serveur Watchdoc ne répond pas.

- **Options des logs Emplacement :** indiquez à quel emplacement l'application doit collecter les informations qu'elle enregistre dans les fichiers traces :
  - **fichier :** cochez cette case pour que les informations soient enregistrées dans un fichier accessible par Watchdoc ;
  - **périphérique :** cochez cette case pour que les informations soient enregistrées sur le périphérique ;
  - **tous :** cochez cette case pour que les informations soient enregistrées dans un fichier accessible par Watchdoc et sur le périphérique.
- Options des logs Niveau : indiquez le niveau de détail des informations du WES enregistrées :
  - **debug :** sélectionnez ce choix pour garder les traces laissées en cas de dysfonctionnement du WES ;
  - verbose : sélectionnez ce choix pour garder toutes les traces du WES ;
  - **warning :** sélectionnez ce choix pour garder toutes les traces laissées par le WES en cas d'alerte ;
  - **error** : sélectionnez ce choix pour garder les traces laissées lorsqu'une erreur est détectée au niveau du WES ;
- **Certificat CA** : saisissez dans ce champ le chemin d'accès au certificat (signé par une autorité de certification) spécifiquement dédié aux périphériques d'impression Lexmark ou laissez libre si le certificat est auto-signé (self-signed);
- Applications spécifiques : cochez cette case si vous souhaitez installer des applications spécifiques sur le WES, puis indiquez leur nom et le chemin vers le fichier d'application (pilote de lecteur de badges spécifique, par exemple);
- Utiliser un code OEM : cochez la case et indiquez dans le champ le code OEM utilisé pour le périphérique Lexmark.

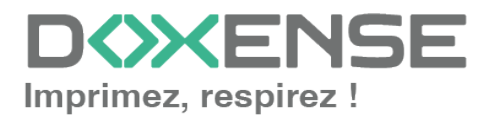

| Divors                      |                                                              |
|-----------------------------|--------------------------------------------------------------|
| Divers                      |                                                              |
| Options des logs            | Emplacement Aucun V<br>Niveau None V                         |
|                             |                                                              |
| Certificat CA               | Laissez vide si le certificat du serveur WEB n'est pas signé |
| Applications<br>spécifiques | Installer des applications spécifiques                       |
|                             | Nom de l'application Chemin vers le fichier de l'application |
|                             | Ajouter un fichier                                           |
| Utiliser un code<br>d'OEM   | Code d'OEM                                                   |

## **Configurer la section Droits spéciaux**

Dans cette section, cochez les cases correspondant aux droits à accorder aux utilisateurs connectés au WES :

| Droits spéciaux - |                                                                    |  |  |  |  |  |  |  |  |  |
|-------------------|--------------------------------------------------------------------|--|--|--|--|--|--|--|--|--|
| -                 | Accorder ou refuser les droits suivants aux utilisateurs connectés |  |  |  |  |  |  |  |  |  |
|                   | 🗹 Annuler les travaux                                              |  |  |  |  |  |  |  |  |  |
|                   | 🗹 Changer la langue du MFP                                         |  |  |  |  |  |  |  |  |  |
|                   | ✓ Rechercher dans le carnet d'adresse                              |  |  |  |  |  |  |  |  |  |
|                   | ✓ Utiliser les profils                                             |  |  |  |  |  |  |  |  |  |
|                   | Créer des raccourcis                                               |  |  |  |  |  |  |  |  |  |
|                   | Créer des profils                                                  |  |  |  |  |  |  |  |  |  |
|                   | Gérer le carnet d'adresses                                         |  |  |  |  |  |  |  |  |  |
|                   | Accéder à la configuration réseau                                  |  |  |  |  |  |  |  |  |  |
|                   | Accéder au menu carte optionnelle                                  |  |  |  |  |  |  |  |  |  |
|                   | Accéder au menu papier                                             |  |  |  |  |  |  |  |  |  |
|                   | 🗹 Accéder au menu des paramètres d'impression                      |  |  |  |  |  |  |  |  |  |
|                   | ✔ Accéder au menu des rapports                                     |  |  |  |  |  |  |  |  |  |
|                   | Accéder au menu "SE"                                               |  |  |  |  |  |  |  |  |  |
|                   | Accéder au menu de sécurité                                        |  |  |  |  |  |  |  |  |  |
|                   | Accéder au menu des consommables                                   |  |  |  |  |  |  |  |  |  |
| Autres droits     | Gestion des droits d'accès aux applications spécifiques            |  |  |  |  |  |  |  |  |  |
|                   | Description Nom                                                    |  |  |  |  |  |  |  |  |  |
|                   | ④ Ajouter                                                          |  |  |  |  |  |  |  |  |  |

## Valider le profil

- 1. Cliquez sur le bouton  $\bigcirc$  pour valider la configuration du profil WES.  $\rightarrow$  Une fois validé, le profil WES peut être appliqué sur une file d'impression.

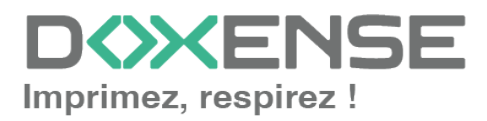

# **Configurer le WES sur la file**

## Accéder à l'interface

1. Depuis le **Menu principal** de l'interface d'administration Watchoc, section **Exploitation**, cliquez sur **Files d'impression**, groupes de files & pools :

| VG104093<br>FORMVM4 > Menu principal<br>FORMVM4.DOX<br>1 - Super Administrator (Antiminational Figuritan)                                                                                                    |                                                                                                    | Doxense<br>(D) |
|----------------------------------------------------------------------------------------------------|----------------------------------------------------------------------------------------------------|----------------|
| Exploitation<br>Files d'impression.emplacements_groupes.de files & pools<br>Lars ets files contracts por tractation                                                                                                    | Analyse           Historique des impressions           Historique au l'exempte des files d'impression                                               | <              |
| Declarations en activité     Declaration en file d'attente     Lind et declaratione en file d'attente     Lind et declarations     Lind et declarations                                                                                                    | Satustaques<br>Satustaques or l'enuemble das files d'impression<br>Bilan<br>impressions réalisées sur une páriode donnée                            | 8              |
| Archives anchoide par les utilitations      Gestion      Trifs      Trifs      Trift      Trifs      Trifs      Trif | Incidents & Pannies     Incidents are land tocoments      Configuration      Imprimantes & priphologues      Imprimantes despendents und en octomes |                |
| Filtres disponibles                                                                                                    | Web, WES & Destinations de numérisation                                                                                                    |                |
| Continuitée de proteites de quotes et réglise de pestion     Rôles & Services     Litre des rides et anvices disponibles                                                                                                    | Liste des annuaires unitisateurs déclarés Sources de données Ce formulaire vous permet de configurer une source de données                          |                |
| Cestion des droits d'accès et profils d'administration                                                                                                    | Configuration avancée<br>Configuration et paramètres du serveur Watchdoc                                                                            |                |

 $\rightarrow$  Vous accédez à l'interface présentant les files d'impressions. Dans cette file, activez le filtre **Contrôlées**, puis sélectionnez la file à configurer :

| WATCHD                                                     |           |        |        |                  |               |         |                    |                      |                |        |                              |                               |                               | ENSE     |
|------------------------------------------------------------|-----------|--------|--------|------------------|---------------|---------|--------------------|----------------------|----------------|--------|------------------------------|-------------------------------|-------------------------------|----------|
| Files d'impression<br>Liste des files contrôlées par Watch | doc       |        |        |                  |               |         |                    | Créer u<br>file unit | ne<br>verselle |        | Exporter<br>en CSV           | Historique<br>des impressions | Périphériques<br>d'impression | 006      |
| Files d'impression (5)                                     |           |        | ß      | Emplacements (1) |               |         | 🙈 Groupes de       | iles (5)             |                |        | Pools de travaux (2)         |                               | Profils d'options de          | finition |
| Rechercher Nom, Modèle Description, Q Emp                  | elacomon  | ×      | ous 🔻  | Groupe × Tous    | les groupes 🔻 | Filtrer | 🕑 Contrôlées (5) 🛞 | Regrouper            | Group          | es 🔻 A | Afficher 🚯 Résumé 🔻          |                               |                               |          |
| Nom                                                        |           | Ţ      | rpe    | Emplacement      | Adr. IF       | ÉI      | × Toutes (5)       | s Travaux            | Sessio         | on WES | Informations                 |                               |                               |          |
| 🚦 Files Réseaux (1) - Périphériques réseaux                | c partage |        |        |                  |               |         | Controlees (5)     |                      |                |        |                              |                               |                               |          |
| DRT PRT                                                    | ШU        | 6      | 1      | 🌳 Agence Nord    | Q 10.10.31.   | 229 📲   | Becartinger (0)    | ø                    |                |        | Monde/France/Agence Nord     |                               |                               | > 🕕 🖲 Ti |
| Files Universelles (4) - Périphériques d'ir                |           | n disp | nibles | globalement      |               |         | Physique (I)       |                      |                |        |                              |                               |                               |          |
| Harris Impression Sécurisée                                |           | 7. 6   | 2      | P Racine         |               |         | Universalla (d)    | ø                    |                | х      | Impression Sécurisée         |                               |                               | Ті       |
| KM_Universellez sur                                        | ۲         | 6      | 2)     | 💎 Racine         |               |         |                    | ø                    |                | ×      | KM_Universellez sur          |                               |                               | 76       |
| KONICA MINOLTA Universal PCL v3.9.7                        | ۲         | 0      | 2      | P Racine         |               |         | A Locales (0)      | ø                    |                | ×      | KONICA MINOLTA Universal PCL |                               |                               | Té       |
| Kyocera Mita FS-3800KPDL3 KX                               | ۲         | 6      | 2      | 💎 Racine         |               |         | Actives (0)        | ø                    |                | ×      | Kyocera Mita FS-3800KPDL3 KX |                               |                               | Ti       |
|                                                            |           |        |        |                  |               |         | En panne (0)       |                      |                |        |                              |                               |                               |          |
|                                                            |           |        |        |                  |               |         | Consommables (0)   |                      |                |        |                              |                               |                               |          |
|                                                            |           |        |        |                  |               |         | 🖕 VIP (0)          |                      |                |        |                              |                               |                               |          |

2. Pour cette file, cliquez sur le bouton **Modifier les propriétés de la file** situé en bout de ligne.

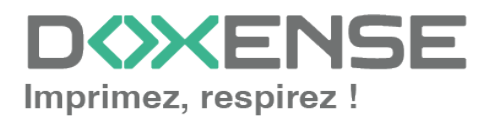

## Configurer le mode d'impression de la file

Dans l'interface **Propriétés de la file d'impression**, section **Informations générales**, sélectionnez le mode de fonctionnement de la file :

 Mode: sélectionnez Validation pour que les utilisateurs valident les travaux en attente afin qu'ils soient réellement imprimés.
 Si la file appartient à un groupe configuré en mode Validation, vous pouvez aussi sélectionner Comme le groupe.

## Configurer le WES sur la file

Toujours dans l'interface **Propriétés de la file d'impression**, cliquez sur la mention **WES** pour accéder à la section dédiée. Dans cette section :

- Activer l'interface embarquée : cochez la case pour appliquer un WES sur le périphérique.
- Profil : dans la liste, sélectionnez le WES à appliquer sur la file. La liste est constituée des profils créés préalablement dans votre instance Watchdoc. Si le profil souhaité n'y figure pas, il convient de le configurer (cf. <u>Créer et configurer</u> <u>un profil WES</u>).
- Identifiant du WES : ce champ est automatiquement complété de la valeur "\$AUTOSERIAL\$". Si vous conservez cette valeur, le serveur détermine automatiquement le numéro de série du périphérique et va l'utilisee comme identifiant du WES. Vous pouvez saisir directement le numéro de série du périphérique dans ce champ si vous le connaissez.
- **Diagnostic Activer les traces** : cochez la case si vous souhaitez que des fichiers traces relatifs aux communications entre Watchdoc et le WES soient générés et gardés sur le serveur. Précisez ensuite le niveau de traces souhaité :
  - Auto : conserve les traces standard.
  - Inclure les contenus binaires : conserve les traces détaillées.
  - **Chemin :** saisissez dans la zone le chemin du dossier où vous souhaitez enregistrer les fichiers trace. Si aucun chemin n'est indiqué, par défaut, Wat-chdoc enregistre les fichiers traces dans le sous-dossier \logs du dossier d'installation Watchdoc.
- **Réglages WES :** les réglages effectués sur le profil WES s'appliquent par défaut à la file. Si vous modifiez les paramètres suivants, ils annuleront les paramètres du WES et ne s'appliqueront que sur la file configurée
  - TLS/SSL : cochez cette case si vous souhaitez que le périphérique utilise une connexion sécurisée pour communiquer avec le serveur.
     L'activation du SSL peut provoquer des lenteurs ou des alertes en cas de certificats non reconnus.

Lorsque le SSL est désactivé, il est recommandé de ne pas utiliser la connexion ou l'association automatique du badge (enrôlement) par compte et mot de passe.

• Nom d'utilisateur du périphérique : saisissez le nom du compte d'administration du périphérique (s'il est différent du compte par défaut) ;

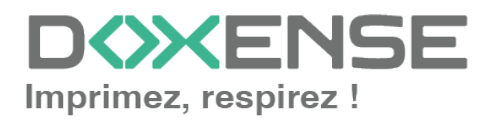

#### WATCHD <>> C

- MdP du périphérique : saisissez le mot de passe du compte d'administration du périphérique (s'il est différent du mot de passe par défaut)
- Périphérique capable de gérer un document couleur : cochez la case si le périphérique permet l'impression couleur.
- Périphérique capable de gérer un document grand format : cochez la case si le périphérique permet l'impression dans des formats larges.
- Options des logs Remplacer le niveau de traces défini dans l'instance : cochez cette case pour définir les traces enregistrées pour ce WES si elles doivent être différentes des traces définies au niveau de l'instance. Précisez les deux paramètres suivants :
  - **Emplacement** : indiquez à quel emplacement l'application doit enregistrer les informations :
    - **file** : cochez cette case pour que les informations soient enregistrées dans un fichier mis à disposition de l'application Watchdoc<sup>®</sup>.
    - **device** : cochez cette case pour que les informations soient enregistrées au niveau du périphérique ;
    - **all** : cochez cette case pour que toutes informations soient enregistrées à tous les niveaux (fichier et périphérique).
  - Niveau :
    - profile : sélectionnez ce choix pour garder les traces du profil WES ;
    - debug : sélectionnez ce choix pour garder les traces laissées en cas de dysfonctionnement du WES ;
    - **verbose** : sélectionnez ce choix pour garder toutes les traces laissées par le WES ;
    - **info** : sélectionnez ce choix pour garder toutes les traces laissées par le WES ;
    - **warning** : sélectionnez ce choix pour garder toutes les traces laissées par le WES en cas d'alerte ;
    - **error** : sélectionnez ce choix pour garder les traces laissées lorsqu'une erreur est détectée au niveau du WES :

| WES                |                         |                                 |                                                       | 🔺 Haut 🦯 Bas 🔻 |
|--------------------|-------------------------|---------------------------------|-------------------------------------------------------|----------------|
| Périphérique       | Activer l'interfa       | ce embarquée                    |                                                       |                |
| Profil             | To lexmark - WES L      | Lexmar eSF                      | 2                                                     |                |
|                    | Profil de configu       | ration côté serveur             |                                                       |                |
| Identifiant du WES | AA2M02107223            | 5                               |                                                       |                |
|                    | Identifiant du pé       | riphérique associé à cette file | le                                                    |                |
| Diagnostic         | Activer les trace       | es spécifiques aux comm         | nunications du WES                                    |                |
|                    | Niveau de               |                                 | × .                                                   |                |
|                    | traces                  |                                 |                                                       |                |
|                    | Chemin                  |                                 |                                                       |                |
| Réglages WES       | <li>Ne changez ces</li> | s paramètres que s'ils diffé    | èrent du profil!                                      |                |
|                    | TLS/SSL                 |                                 | Utiliser une connexion sécurisée avec le périphérique |                |
|                    | Nom d'Utilisat          | teur du périphérique            |                                                       |                |
|                    | M.d.P Périphé           | rique                           |                                                       |                |
|                    | Périphérique o          | capable de gérer un             |                                                       |                |
|                    | document cou            | ileur                           |                                                       |                |
|                    | Périphérique o          | capable de gérer un             |                                                       |                |
|                    | document gra            | ind format                      |                                                       |                |
| Options des logs   | Remplacer le ni         | iveau de traces défini dar      | ns le profil                                          |                |
|                    | Emplacement             | $\sim$                          |                                                       |                |
|                    | Niveau                  |                                 |                                                       |                |

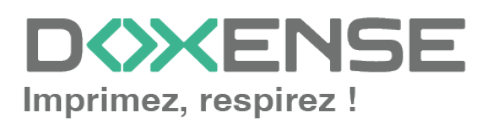

## Configurer la transformation de spools

Pour activer la transformation de spools sur les périphériques Toshiba, ils doivent être équipés du WES v3.

- Mode de transformation :
  - Utiliser la valeur du groupe : permet d'appliquer sur la file le paramétrage de transformation défini pour le groupe de files.
  - **Désactivé** : permet de désactiver la fonction sur cette file, quel que soit le paramétrage appliqué aux niveaux supérieurs (groupe ou serveur) ;
  - Activé : permet d'activer la fonction uniquement sur cette file quel que soit le paramétrage appliqué aux niveaux supérieurs (groupe ou serveur) ;
- **Diagnostic** : activer le traçage des spools : cochez la case si vous souhaitez que les spools soient conservés et définissez les conditions de traçage :
  - **Niveau de traces :** dans la liste, sélectionnez le niveau des traces que vous souhaitez conserver (aucune, erreurs, spools édités et tous) ;
  - Activer pendant :dans la liste, sélectionnez la durée pendant laquelle vous souhaitez activer le traçage des spools (une heure, un jour, une semaine ou un mois) :

| ansformation of | de Spools ———                                  |                                             | 🔺 Haut / Bas 🔻 |
|-----------------|------------------------------------------------|---------------------------------------------|----------------|
| Transformation  | Mode de transforma<br>Utiliser la valeur du gr | tion de spool :<br>roupe 🗸 (Activé)         |                |
| Diagnostic      | Enregistrer l'activité d                       | de transformation de spool pour diagnostic. |                |
|                 | Niveau de traces                               | Spools en erreur 🗸                          |                |
|                 | Activer pendant                                | Un Jour 👻                                   |                |

L'activation de la fonction de transformation de spools enclenche automatiquement l'activation du mode Client Site Rendering (**CSR**<sup>1</sup>) dans la section **Périphériques**.

## Valider la configuration

1. Cliquez sur le bouton 🖉 pour valider la configuration du WES sur la file d'impression.

2. Après avoir configuré le WES, vous revenez sur l'interface de configuration de la file sur la file où vous pouvez **installer** le WES.

<sup>1</sup>Client Side Rendering. Dans une infrastructure Client/serveur, le Client-side rendering est la prise en charge du spool par le poste client et non par le serveur. Le poste client envoie donc au serveur un fichier de spool finalisé.

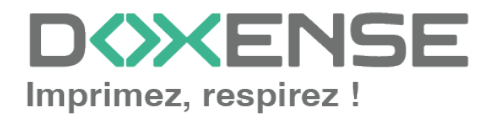

Après **modification** d'un profil WES déjà installé sur une file d'impression, il est nécessaire de redémarrer la file afin qu'elle prenne en compte les modifications du profil. Pour redémarrer une file, cliquez sur les boutons **Pause** puis **Démarrer** depuis la liste des files.

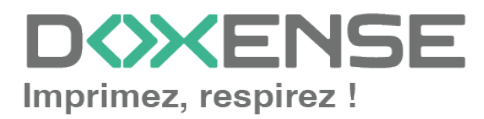

## Installer le WES sur la file

## **Présentation de la section WES**

Une fois le profil WES activé sur la file, dans l'interface **Propriétés** de la file apparaît la section **Sharp OSA**. Cette section comporte plusieurs boutons :

- **Périphérique WES :** donne accès à une page résumant tous les WES configurés sur le serveur ;
- Accéder à l'interface WEB du périphérique : raccourci vers le site web d'administration interne du périphérique ;
- **Installer :** permet à Watchdoc d'installer le WES sur le périphérique (peut prendre 30 sec.), ainsi que le module de badge Elatec ;
- **Désinstaller :** permet à Watchdoc® de désinstaller le WES sur le périphérique. Une fois le WES désinstallé, il convient de redémarrer le périphérique ;
- **Configurer :** permet, une fois le WES installé, d'envoyer les informations à l'application Java<sup>®</sup>. La configuration requiert l'adresse du serveur.
- Ressources Supprimer : permet de supprimer la ressource Java<sup>®</sup>
   sélectionnée ci-après :
  - Packs de langue : packs de langue ;
  - Logs : fichiers traces de l'application Java® ;
  - **Configuration :** configuration de l'application Java®. La configuration est alors remise à zéro ;
  - Accounting : comptabilisation des éléments courants pas encore envoyés au périphérique ;
  - Toutes : toutes les informations Java®.
- Autres options télécharger les logs : les logs d'un périphérique fondé sur le langage JAVA peuvent être téléchargés directement depuis l'interface WEB.

Cliquez sur le bouton <sup>(</sup>

## Procédure

1. Dans la section **Lexmark eSF**, cliquez sur le bouton pour finaliser l'installation de l'application :

| Lexmark eSF                                                         |                                                          |
|---------------------------------------------------------------------|----------------------------------------------------------|
| Périphériques WES                                                   | Accéder à l'interface web du périphérique                |
| 3 État de l'application                                             | 👔 Désinstaller ) 🛸 Installer ) 🏹 Éditer la configuration |
| Profil 📃 WES Lexmar eSF [lexmark: v1, 04/04/2024 11:19]             |                                                          |
| Licence WES 📓 Une licence valide est attachée à ce périphérique.    |                                                          |
| Ressources 🕆 Sélectionnez la ressource que vous souhaitez supprimen |                                                          |
| Sélectionnez une ressource 🛩 🛛 👘 Supprimer                          |                                                          |
| Autres options 🛅 Télécharger les logs de l'application embarquée:   |                                                          |
| 48. Télécharger                                                     |                                                          |

Cette installation se déroule en plusieurs étapes listées dans le **Rapport** d'installation.

 $\rightarrow$  Lorsque toutes les pastilles du rapport d'installation sont vertes, cela signifie que l'installation s'est bien déroulée et que le WES est prêt à être utilisé :

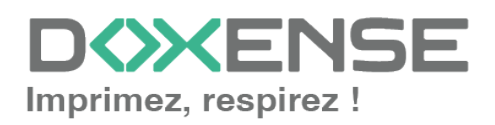

#### WATCHD (>>C

cliquez sur le bouton Configurer... afin d'envoyer l'adresse du serveur vers le WES, permettant ainsi la communication entre les deux.

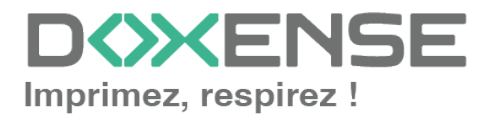

# **Personnaliser WES et WEScan**

## Principe

WES V3 offre la possibilité de personnaliser les écrans des périphériques en laissant au client le choix de la couleur des boutons et du logo à afficher sur le WES :

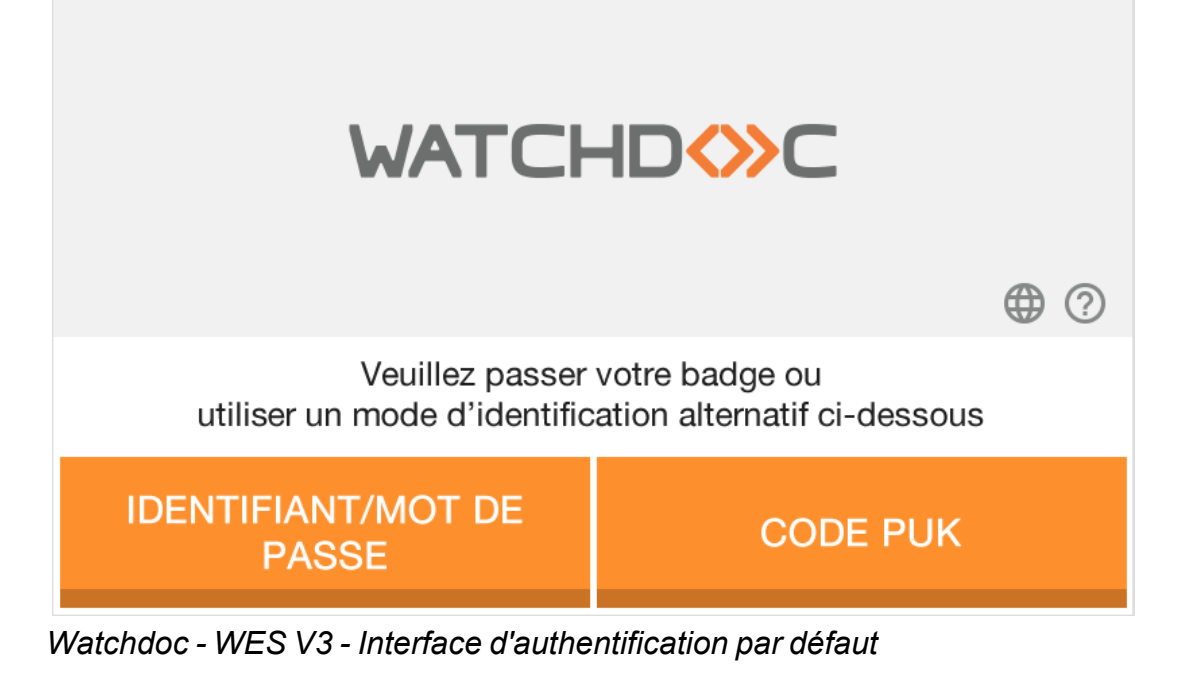

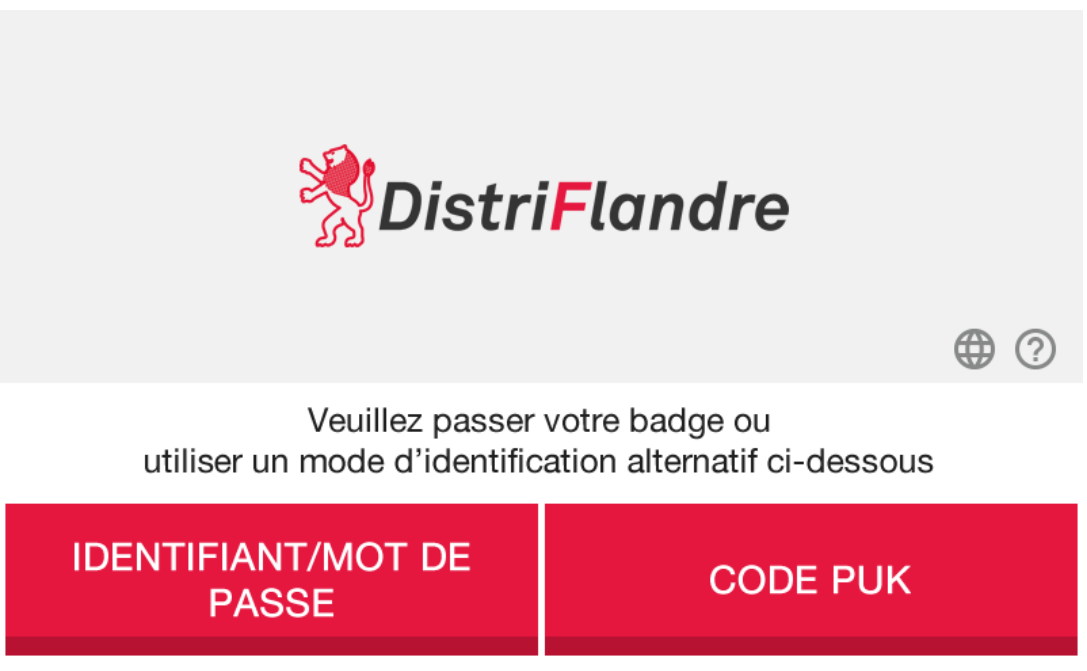

Watchdoc - WES V3 - Interface d'authentification personnalisée

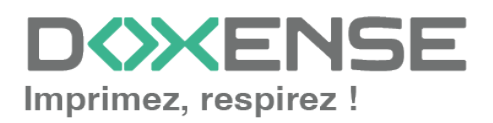

## WATCHD <>> C

## Procédure

En fonction de ce que vous souhaitez personnaliser, suivez les procédures suivantes :

- personnaliser les couleurs du WES ;
- personnaliser les images du WES et/ou de WEScan.

## Personnaliser la couleur des boutons

Pour changer la couleur des boutons du WES :

 dans l'interface Configurer un profil WES, section Propriétés, pour le paramètre Couleur, saisissez le code hexadécimal correspondant à la couleur que vous souhaitez donner aux boutons de l'interface :

|                                                                                                    | WATCH             |
|----------------------------------------------------------------------------------------------------|-------------------|
| Configurer un profil WES<br>Ce formulaire vous permet de configurer un profil de configuration WES Xerox - EIP<br>Propriétés | Config<br>Ce form |
| Identifiant 📎 wzdxeroxv3                                                                                                    | Identifiant       |
| Nom  Watchdoc Xerox V3 (WIZARD)                                                                                              | Nom               |
| Global 🙊 Répliquer ce profil sur tous les serveurs esclaves                                                                  | Global            |
| Langue 🌮 Détection automatique 🗸                                                                                             | Langue            |
| Usage Périphérique verrouillé V                                                                                              | Usage             |
| Version Version de l'application embarquée                                                                                   | Version           |
| Couleur 🚯 #00cc99 Couleur des boutons de l'interface                                                                         | Couleur           |
| Images 🌾 Chemin vers les images personnalisées (laisser vide pour utiliser les images par défaut)                            | Images            |

- 2. cliquez sur Valider pour enregistrer la configuration du profil WES ;
- 3. vérifiez sur le WES que la nouvelle couleur a bien été prise en compte.

Pour certains modèles de périphériques d'impression, il est nécessaire de réinstaller le WES et de redémarrer le périphérique pour que cette modification soit prise en compte.

Si la réinstallation du WES doit s'appliquer sur un grand nombre de périphériques, nous vous conseillons d'utiliser l'outil en ligne de commande WesInstallClient.exe disponible dans les fichiers d'installation de Watchdoc.

## Personnaliser les images du WES et de WEScan

## Préparer le dossier personnalisé

Avant de configurer le WES, il convient de préparer le dossier de personnalisation :

- 1. rendez-vous sur le serveur où est installé  $Watchdoc^{\mathbb{R}}$ ;
- rendez-vous dans le dossier comportant les fichiers de Watchdoc<sup>®</sup> (C:\Program Files\Doxense\Watchdoc\ par défaut) ;
- dans ce dossier, ouvrez ensuite le dossier C:\Program Files\Doxense\Watchdoc\Images\Embedded\Brands :

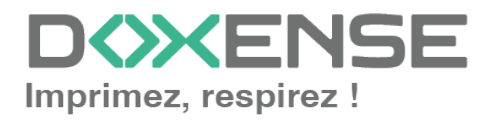

dans ce dossier, copiez le dossier correspondant au constructeur du WES que vous souhaitez personnaliser :

- 4. remontez d'un niveau dans l'arborescence pour coller le dossier constructeur dans le dossier **Embedded** :
- renommez le dossier que vous venez de coller (par exemple: [NOM\_DU\_ CONSTRUCTEUR]\_Custom) : c'est ce dossier qui comportera les images personnalisées :

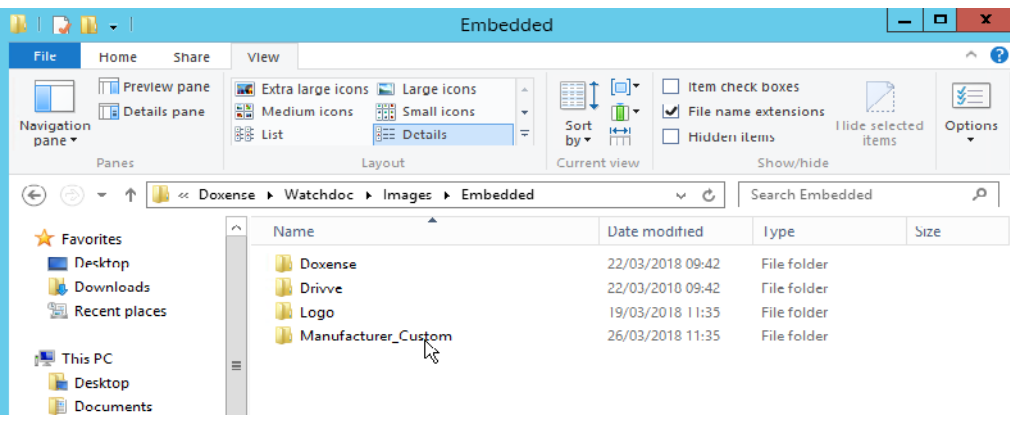

6. dans le dossier personnalisé ([NOM\_DU\_CONSTRUCTEUR]\_Custom), remplacez les images par défaut par vos images personnalisées en respectant la taille de l'image originale.

Pour être sûr de respecter les dimensions, vous pouvez redimensionner les images personnalisées en les superposant aux images par défaut. La taille de l'image "Logo" (qui personnalise WEScan) est toujours la même (220x25 px), quelle que soit la marque du périphérique.

- 7. ouvrez l'image par défaut dans un éditeur d'images (type MS Paint) ;
- 8. superposez l'image personnalisée sur l'image par défaut et dimensionnez-la par superposition ;
- 9. enregistrez l'image personnalisée redimensionnée en lui attribuant le nom de l'image par défaut.

| ImagesNames.json | 5/16/2017 6:19 PM | JSON File | 1 KB |
|------------------|-------------------|-----------|------|
| 📭 large_banner   | 5/16/2017 6:19 PM | PNG image | 7 KB |
| 尾 logo           | 5/16/2017 6:19 PM | PNG image | 6 KB |
| 💽 small_banner   | 5/16/2017 6:19 PM | PNG image | 9 KB |
| 🔝 spinner        | 5/16/2017 6:19 PM | GIF image | 2 KB |

Le nombre d'images contenues dans le dossier varie en fonction du constructeur et des fonctionnalités du WES :

- **large banner** : image affichée sur l'écran d'authentification avant choix du mode d'authentification (absente si le WES ne propose pas l'authentification) ;
- **small\_banner** : image affichée sur l'écran d'authentification après choix du mode d'authentification (absente si le WES ne propose pas l'authentification) ;
- logo\_small : image affichée en haut des interfaces de gestion des impressions ;
- logo : image affichée sur le panneau d'accueil de WEScan (220x25 px).

**Copier le dossier sur les serveurs Watchdoc** 

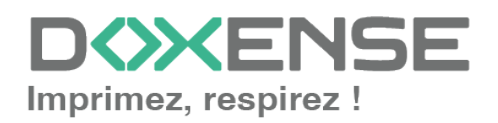

### WATCHD <>> C

Si la personnalisation s'applique dans le cadre d'une configuration Master, il est nécessaire de copier le dossier de personnalisation sur l'ensemble des serveurs Watchdoc.

Pour prodécer à la copie :

- 1. effectuez la personnalisation sur le serveur maître (cf. procédure ci-dessus);
- 2. ouvrez l'outil de commandes et lancez une commande "xcopy" respectant la syntaxe suivante :

```
xcopy /y "C:\Program
Files\Doxense\Watchdoc\Images\Embedded" "\\FQDN_
serveur_cible\C$\Program
Files\Doxense\Watchdoc\Images\Embedded" /f /j /s /w /z
```

Pour finaliser la configuration :

- 1. dans l'interface de paramétrage du profil WES, rendez-vous dans la section **Propriétés du WES** ;
- 2. vérifiez que la Version de l'application embarquée est bien V3 ;
- pour le paramètre Images personnalisées, saisissez le chemin vers le dossier dans lequel sont enregistrées vos images personnalisées (C:\Program Files\Doxense\Watchdoc\Images\Embedded\[MANUFACTURER] Custom);

| Propriétés                            |                  |                                                                                                    |
|---------------------------------------|------------------|----------------------------------------------------------------------------------------------------|
| Identifiant                           | $\otimes$        |                                                                                                    |
| Nom                                   | Ab               |                                                                                                    |
| Langue                                | <mark>۶</mark> ۶ | en-US / English (USA)                                                                                            |
| Version de l'application<br>embarquée |                  | V3 ¥                                                                                                    |
| Couleur des boutons de                | ٠                | #FF9015                                                                                                    |
| Images personnalisées                 | 1                | C\Program Files\Doxense hemin vers les images personnalisées (laisser vide pour utiliser les images par default) |

- 4. cliquez sur Valider pour enregistrer la configuration du profil WES ;
- 5. vérifiez sur le périphérique que le logo personnalisé s'affiche correctement sur l'écran.

Pour certains modèles de périphériques d'impression, il est nécessaire de réinstaller le WES et de redémarrer le périphérique pour que cette modification soit prise en compte.

Si la réinstallation du WES doit s'appliquer sur un grand nombre de périphériques, nous vous conseillons d'utiliser l'outil en ligne de commande WesInstallClient.exe disponible dans les fichiers d'installation de Watchdoc.

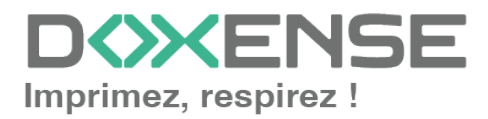

## Dépanner le WES

## Règles générales pour le dépannage

Afin de permettre à l'équipe Support Doxense<sup>®</sup> d'établir un diagnostic de panne rapide et fiable, merci de communiquer le maximum d'informations possible lors de la déclaration de l'incident :

- Quoi ? Quelle est la procédure à suivre pour reproduire l'incident ?
- Quand ? A quelle date et à quelle heure a eu lieu l'incident ?
- Où ? Sur quel périphérique et depuis quel poste de travail a eu lieu l'incident ?
- Qui ? Avec quel compte utilisateur s'est produit l'incident ?
- Fichier trace Watchdoc.log : merci de joindre le fichier de trace Watchdoc.
- Fichier de traces WES : merci d'activer les fichiers de trace sur chaque file pour laquelle vous avez constaté un incident.

Une fois ces informations rassemblées, vous pouvez envoyer une demande de résolution depuis le portail <u>Connect</u>, outil de gestion des incidents dédié aux partenaires.

Pour obtenir un relevé optimal des données nécessaires au diagnostic, utilisez l'outil Watchdoc DiagTool<sup>®</sup>fourni avec le programme d'installation de Watchdoc (cf. **Créer un rapport de logs avec DiagTool**).

# Travaux de numérisation, fax et photocopie non comptabilisés

Si les travaux de numérisation, fax et photocopie ne sont pas comptabilisés par Watchdoc<sup>®</sup>, vérifiez que l'adresse (nom d'hôte ou IP) du serveur Watchdoc<sup>®</sup> configurée dans le périphérique est correcte :

- 1. dans l'interface de configuration de la file, dans la section WES, cliquez sur le bouton **Etat de l'application** (affiché lorsque le WES est correctement installé) ;
- 2. cliquez sur le bouton **Télécharger** afin de télécharger les fichiers de logs et de configuration du WES ;
- 3. si la configuration de l'adresse et/ou des ports n'est pas correcte, cliquez sur le bouton **Configurer** de l'interface de configuration de la file.
- 4. vérifiez que la procédure a réglé le problème.

## Problème de configuration

#### Contexte

Il arrive que l'installation du WES Lexmark échoue, le message d'erreur suivant s'affichant dans le rapport d'installation :

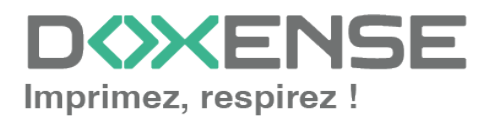

Push Configuration : WES Java request to 10.10..20.15 failed with status 401 Unauthorized

| Lexmark eSE —   |                                                                     |           |
|-----------------|---------------------------------------------------------------------|-----------|
|                 |                                                                     |           |
| Périphériques \ | WES                                                                 |           |
| État de l'appli | lication ) 🚯 Configurer ) 😧 Réinitialiser                           |           |
| Profil          | WES Lexmark (WIZARD) [ wzdlexmarkV3 ]                               |           |
| Licence WES     | 🚔 Une licence valide est attachée à ce périphérique.                |           |
| Rapport         | Push Configuration : WES Java request to failed with status 401 Una | uthorized |
| d'installation  | Cette action a eu lieu le 22/07 16:24                               |           |
| Ressources      | Sélectionnez la ressource que vous souhaitez supprimer              |           |
|                 | Sélectionnez une ressource 💙   Supprimer                            |           |
| Autres options  | Télécharger les logs de l'application embarquée:                    |           |
|                 | 🙊 Télécharger                                                       |           |

## Cause

Cette erreur survient lorsque le droit d'accès à Embedded Web Server n'est pas activé sur le périphérique d'impression Lexmark.

Par défaut, ce droit est autorisé lors de l'installation de Watchdoc, mais il peut avoir été modifié. Il convient donc de le réactiver.

#### Résolution

- 1. accédez à l'interface d'administration du périphérique Lexmark eSF en tant qu'administrateur ;
- 2. dans le menu Paramètres, cliquez sur Sécurité :

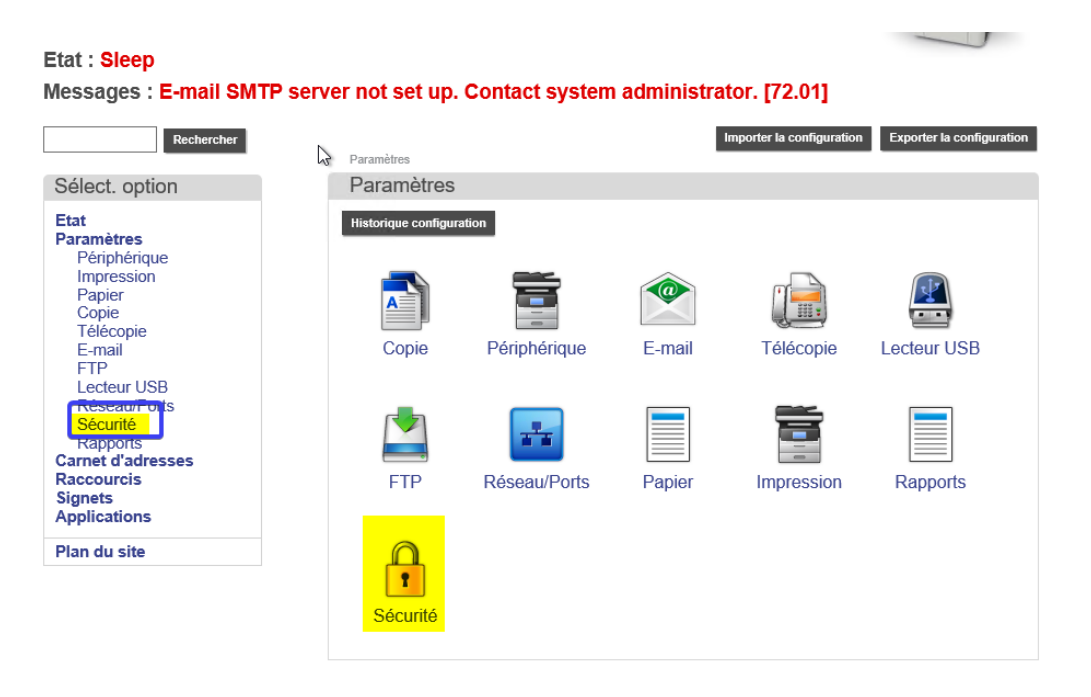

- dans le menu Sécurité, cliquez sur Gérer les autorisations, puis Contrôles d'accès ;
- 4. dans les Contrôles d'accès, cliquez sur Gestion des périph.
- 5. cochez la case Accès à Embedded Web Server :

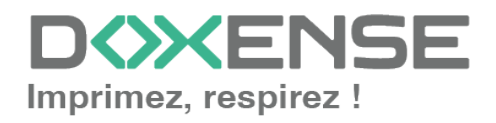

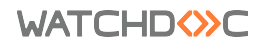

WES v3 Lexmark eSF SDK 4 / 5 / 6.

| Lexmark Embedde                                                                                                    | ed Web Server                                                                                                    | 🔘 Langue 🗸                                 | Bienvenue admin2                 | Décon.   |
|----------------------------------------------------------------------------------------------------|----------------------------------------------------------------------------------------------------|--------------------------------------------|----------------------------------|----------|
| Lexmark CX725<br>Adresse IP : 10.10.20<br>Nom du contact :<br>Emplacement périphé                                                                                                    | .15<br>śrique :                                                                                                    |                                            |                                  | 7        |
| Messages : E-mail SMTF                                                                                                    | P server not set up. Contact system ac                                                                                                    | Iministrator. [72.01<br>Importer la config | ]<br>guration Exporter la config | guration |
| Sélect option                                                                                                    | Gérer autorisations                                                                                                    |                                            |                                  |          |
| Select. Option                                                                                                    |                                                                                                    |                                            |                                  |          |
| Etat                                                                                                    | Contrôles d'accès                                                                                                    |                                            |                                  |          |
| Perphenque<br>Impression<br>Papier<br>Copie<br>E-mail<br>FTP<br>Lecteur USB<br>Réseau/Ports<br>Sécurité<br>Rapports<br>Carnet d'adresses<br>Raccourcis<br>Signets<br>Applications<br>Plan du site | Accès aux fonctions     Accès aux fonctions     Accès aux cannel d'adresses dans des app     Modifier le carnet d'adresses     Cérer les raccurcis     Crêer des profils     Crêer des profils     Crêer les signets     Impression couleur lecteur Flash     Numériser vers dé USB     Impression couleur lecteur Flash     Numériser vers dé USB     Fonction de copie     Impression copie couleur     Détourage des couleurs     Fonction de courier électronique     Fonction de courier électronique     Fonction fTP     Vimpres les tiélécopies reçues     Accès Travaux suspendus     Villiser profils     Acnier travaux suspendus     Villiser profils     Acnier travaux suspendus     Vimpression N/B     Impress. couleur     Dossier réseau - Numérisation     Meuns administrateur     Verouillage du panneau de commandes     Accès à Emieded Web Server     Importer / Export lous les paramètres     Effacement de lin d'utilisation     * VApplication s | lications                                  |                                  |          |
|                                                                                                    | Enregistrer                                                                                                    | Restaurer                                  |                                  |          |

6. enregistrez le paramétrage de votre contrôle d'accès.

==> Réinstallez le WES Lexmark et vérifiez que l'installation se déroule correctement.

# WES Lexmark - Echec de l'installation du lecteur de cartes

#### Contexte

Lors de l'installation automatique du WES Lexmark, un message d'erreur s'affiche à l'étape de l'installation du lecteur de cartes (Card Reader).

#### Cause

Ce problème survient parce que l'application keyboardreader.fls de Lexmark n'est pas à jour dans le répertoire Redist du programme d'installation (setup) Watchdoc.

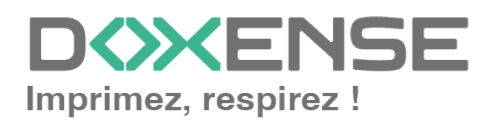

## Résolution

Pour résoudre ce problème, vous pouvez :

- 1. soit contacter le Support Doxense pour obtenir la version à jour du setup Watchdoc ;
- 2. soit réinstaller la dernière version mineure disponible de Watchdoc.

# WES Lexmark - Installation de Watchdoc sur modèles Lexmark dotés du SDK 4

## Contexte

Lors de l'installation du WES V.3 sur les périphériques Lexmark équipé d'un SDK 4, le déploiement automatique du WES échoue. r 20.005".

## Cause

Ce problème est dû à un problème de certificat absent sur le périphérique.

## Résolution

Pour résoudre ce problème, il convient d'installer une licence **cSF** sur le(s) périphérique's) dotés du SDK 4.x sur lequel l'installation a échoué. Contactez le **Support Lexmark**, seul habilité à vous fournir cette licence.

# Installation automatique du WES Lexmark impossible sur une machine SDK6

## Contexte

Lors de l'installation du WES V.3 sur les périphériques Lexmark équipé d'un SDK 6, le déploiement automatique du WES échoue.

## Cause

Ce problème est dû à l'absence d'un certificat sur le périphérique.

## Résolution

Pour résoudre ce problème :

- Depuis l'interface d'administration de Watchdoc, procédez à l'installation automatisée du WES en activant les WES Traces sur le périphérique (même si ça ne fonctionne pas, car on aura besoin plus tard de récupérer une partie des WES Traces);
- Depuis l'interface d'administration du périphérique (Menu Select Options > Apps), installez les applications Java en respectant l'ordre suivant (les fichiers sont dans le dossier C:\Program Files\Doxense\Watchdoc\Redist\) :

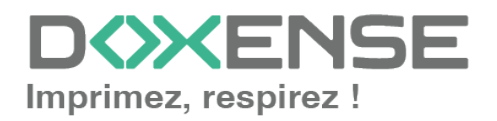

## WATCHD <>> C

- WesCommonAppSDK6.fls
- Wes30LexAuthSDK6.fls
- WesScanSDK6.fls (facultatif, seulement pour WES Scan)
- 3. Récupérez le contenu du XML qui correspond à l'application de scan dans les WES Traces (attention, le fichier est différent pour chaque périphérique. Cf. ciaprès pour modifier le fichier pour une autre machine).
- dans le contenu du fichier trace, cherchez la balise <WebAppDescriptor> et sauvegardez le contenu depuis < ?xml » jusque « </WebAppDescriptor> dans un fichier .xml :
- 5. enregistrez ce fichier .xml au même endroit que les applications précédentes
- 6. depuis l'interface d'administration du périphérique, installez ce fichier en procédant comme pour les précédentes (cf. ci-dessus).
- 7. une fois ce fichier installé, toujours depuis l'interface d'administration du périphérique, configurez la sécurité des accès :
  - i. Interdisez les droits suivants à l'utilisateur public :
    - Email Function
    - Change languages
    - Copy color printing
    - Color dropout
    - Copy function
    - Manage bookmarks
    - Create profiles
    - Fax function
    - Firmware updates
    - Flash drive color printing
    - Flash drive printing
    - Flash drive scan
    - FTP function
    - Modify address book
    - Out of service erase
    - Remote management
    - Reports menu
    - Supplies menu
  - ii. autorisez les droits suivants à l'utilisateur public :
    - B/W Print
    - Color print
- 8. Vérifiez le bon fonctionnement du WES.

# WES Lexmark - Message d'erreur 20.005 au lancement de Watchdoc

Contexte

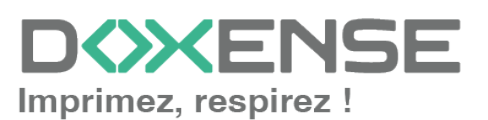

Après installation correcte du WES Lexmark, lorsqu'on tente de lancer Watchdoc depuis l'écran du périphérique, on constate que l'icone de l'application "Mes impressions" ("MyPrints") est l'icone générique Lexmark (au lieu de l'icone Watchdoc).

Lorsqu'on clique sur cette icone, on obtient le message d'erreur suivant : "Impossible d'exécuter l'application. Contactez le fournisseur de l'application ou votre administrateur système. Erreur 20.005" :

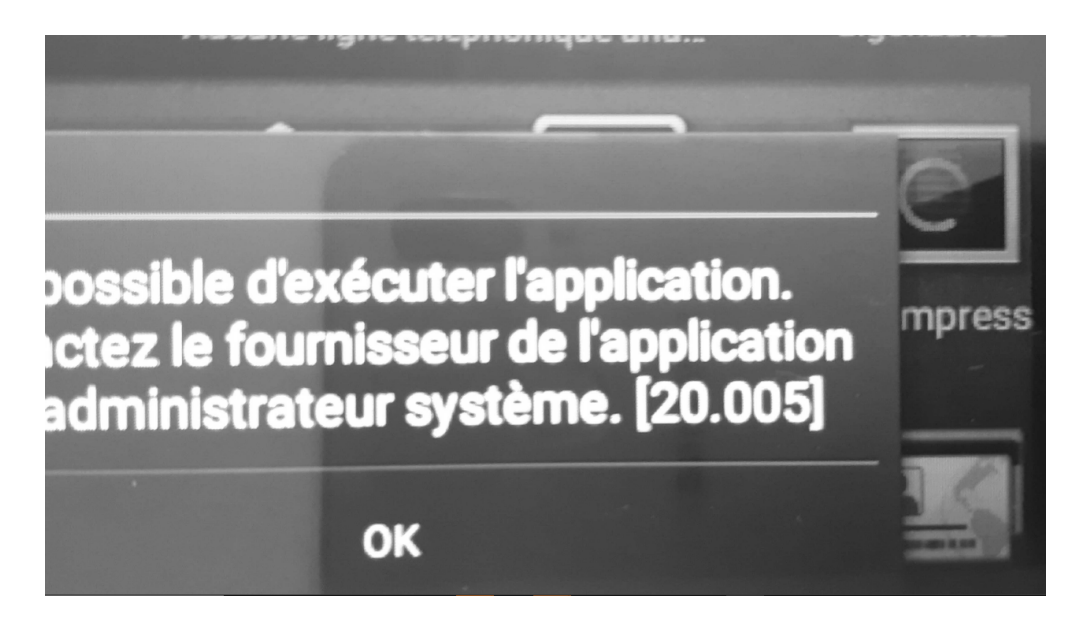

## Cause

Le périphérique d'impression refuse d'échanger avec le serveur à cause d'un problème de certificat.

Le certficat SSL utilisé par le serveur Watchdoc (DSP), obsolète, ne contient pas l'adresse IP du serveur en nom alternatif (alternative name).

## Résolution

Pour résoudre ce problème via le fichier config.xml :

- 1. stoppez le service Watchdoc ;
- 2. éditez le fichier de configuration config.xml ;
- 3. dans le fichier de configuration, cherchez la ligne commençant par "<certificate id="http-server" [...] </certificate>";
- 4. supprimez cette ligne ;
- 5. enregistrez les modifications apportées au fichier config.xml ;
- 6. redémarrez le service Watchdoc.

Pour résoudre ce problème à l'aide de WCM :

- 1. stoppez le service Watchdoc ;
- 2. lancez l'invite de commande MS Windows en tant qu'administrateur ;
- 3. accédez à WCM grâce à la commande cd C:\Program Files\Doxense\Watchdoc ;
- 4. lancez WCM >wcm ;
- 5. dans WCM, saisissez la commande suivante : delete http-server ;

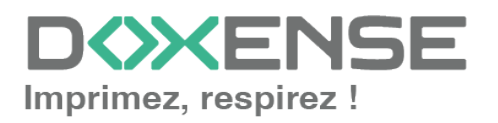

- 6. saisissez y pour confirmer la commande ;
- 7. dans WCM, saisissez la commande suivante : create http-server;
- 8. fournissez toutes les informations relatives au serveur Watchdoc :

[UNSAVED]> create Please provide details for new certificate 'http-server': > Primary Host Name? POINTBREAK.[ l > More IP or DNS (use ';' as a separator)? POINTBREAK;10

- 9. confirmez toutes les étapes ;
- 10. saisissez save pour sauvegarder les commandes ;
- 11. relancez le service Watchdoc.

## Installation du WES impossible après la mise à jour des périphériques d'impression avec le firmware 081.234

#### Contexte

Vous possédez un parc de périphériques d'impression Lexmark déjà installés dans un environnement contrôlé par Watchdoc.

Les périphériques Lexmark ont été mis à jour avec le nouveau firmware (081.234, publié en décembre 2023).

Depuis cette mise à jour, sur l'écran du périphérique, le message "Contacter administrateur système" s'affiche et l'utilisateur ne peut plus accéder à Watchdoc :

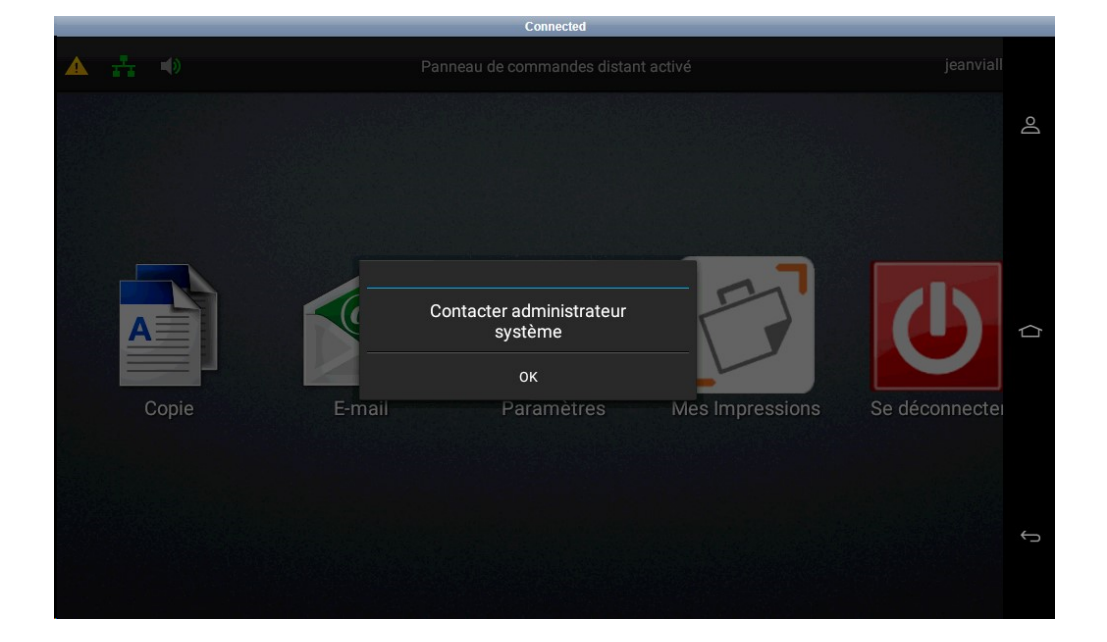

Cause

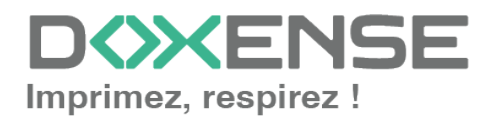

## WATCHD <>> C

Le nouveau firmware mis à disposition par Lexmark ne fonctionne plus comme le précédent : il nécessite désormais un certificat avec l'extension CA=TRUE qui signifie qu'il est marqué comme une autorité de certification (CA).

#### Résolution

Pour résoudre ce problème, il existe une solution de contournement, décrite cidessous.

Elle nécessite de **mettre à jour Watchdoc, au minimum avec la version 6.0.0.4856** et s'appuie sur l'outil WCM.

#### Supprimer le certificat existant

- 1. Arrêtez le service Watchdoc.
- 2. Lancez une invite de commande Windows en mode administrateur puis accédez à l'outil wcm :

Cd C:\Program Files\Doxense\Watchdoc

C:\Program Files\Doxense\Watchdoc>wcm

WCM affiche des informations selon lesquelles le certificat http-server est autosigné [self-signed] :

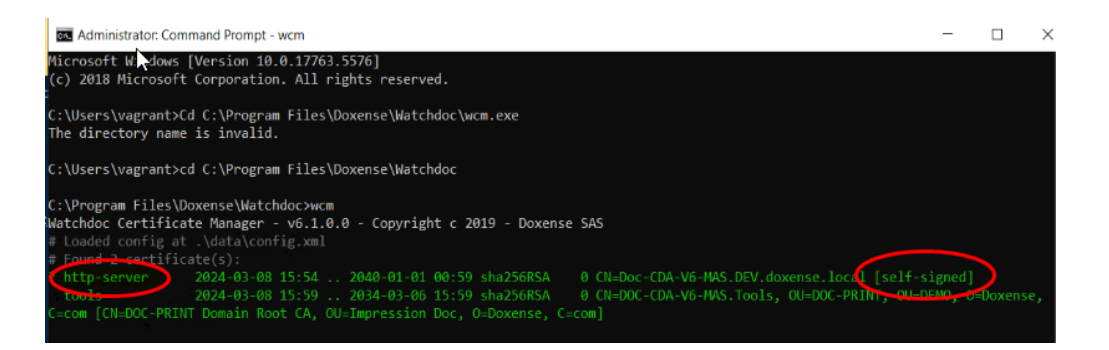

3. Saisissez la commande delete pour supprimer le précédent certificat :

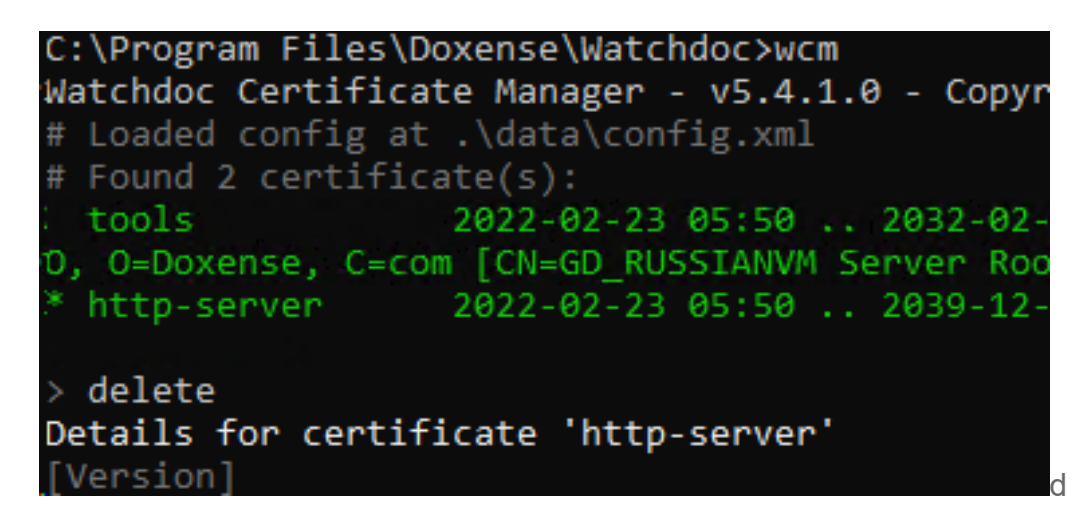

- 4. Saisissez y pour confirmer la suppression.
- 5. Puis saisissez save pour enregistrer la suppression :

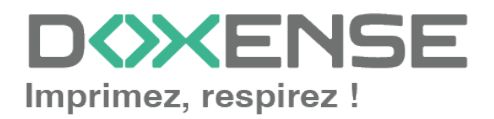

> Confirm deletion of 'http-server' [y/n]: y
Certificate 'http-server' has been removed.
Configuration has been changed! Don't forget to 'save' or 'reload'
[UNSAVED]> save

Changes have been changed to .\data\config.xml

 $\rightarrow$  Un message confirme que les modifications ont été prises en compte dans le fichier config.xml

#### Créer un nouveau certificat

- 1. A l'invite de commande, saisissez create pour créer un nouveau certificat.
- 2. Appuyez sur Entrée après chaque ligne pour confirmer l'information affichée.
- 3. Pour la ligne More IP or DNS, ajoutez les adresses IP, DNS ou FQDN de tous les serveurs concernés par la modification, séparés par un point-virgule.
- WCM indique que le certificat est CA=true : en cliquant sur Entrée pour approuver, vous acceptez d'installer un certificat déclaré certificat d'autorité (CA).
- 5. Après avoir approuvé toutes les autres conditions, saisissez y pour confimer la création :

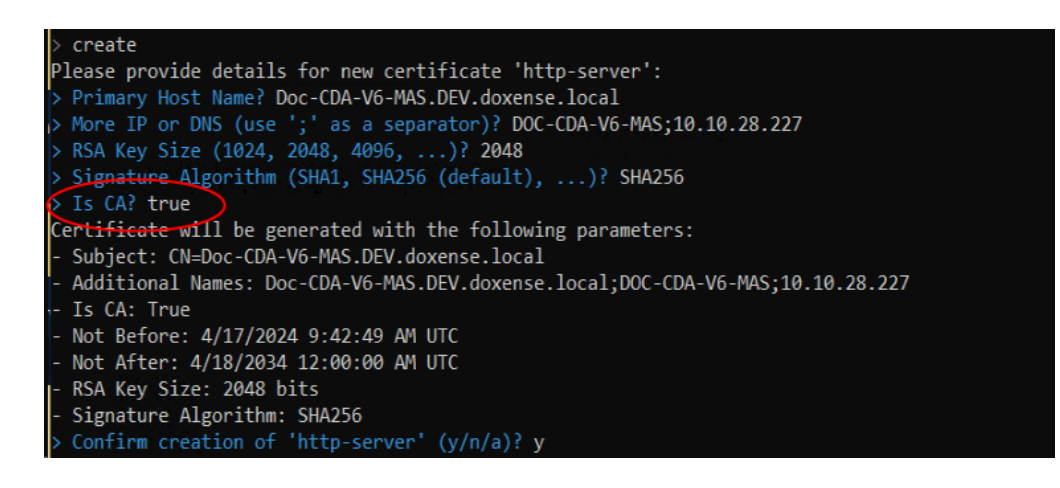

- 6. WCM génère alors la clé privée, la clé publique et la requête (CSR).
- 7. saisissez save pour confirmer la génération du certificat et quittez WCM.

#### Réinstaller les WES Lexmark

- 1. Redémarrez le service Watchdoc.
- 2. Réinstallez les WES sur **tous** les périphériques d'impression Lexmark du parc, concernés ou pas par le problème.

#### Alternative

Pour résoudre ce problème de manière pérenne et régulière, nous vous recommandons d'obtenir de la part de votre contrôleur de domaine un certificat d'autorité (CA) pour le site web Watchdoc.

Suivez ensuite la procédure permettant de l'installer pour Watchdoc et WSC (cf. WCM

<u>- Signer un certificat).</u> Au terme de cette procédure, il ne sera pas nécessaire de réinstaller les WES sur les périphériques.

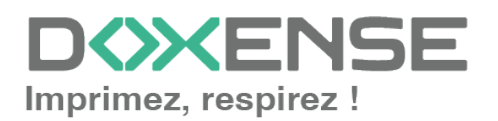

# Impossible d'utiliser WEScan Scan to folder et Scan to mail. Erreur 900.70 du firmware

#### Contexte

Sur Watchdoc v5.5, après authentification sur le WES, l'utilisateur lance l'application WEScan. Lorsqu'il lance Scan to folder ou Sacan to mail (numériser vers un dossier ou numériser et envoyer par mail), le message d'erreur suivant s'affiche : "Firmware Error [900.70]. JVM exit status 1: General Failure /usr/share/java/jre/bin/java:928 IP Address: [adresse\_ip]. Logging crash... Do not power off."

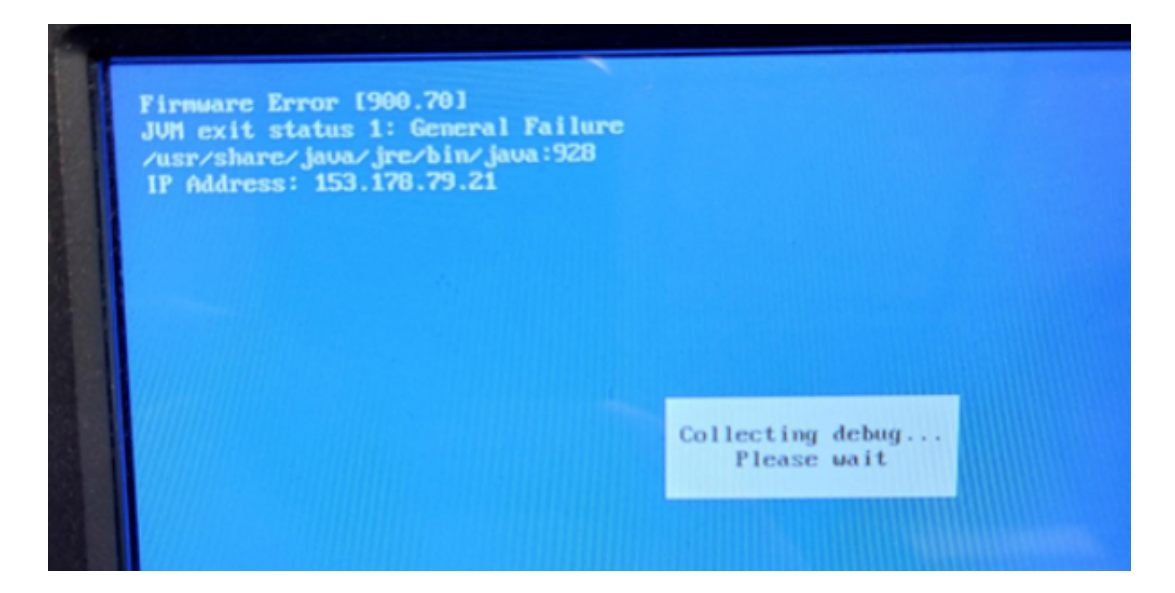

Puis, le périphérique d'impression redémarre. Après plusieurs tentatives, le périphérique ne redémarre plus automatiquement : il est nécessaire de le redémarrer manuellement.

## Cause

Le problème est lié à une instabiilité du firmware.

## Résolution

Il convient de mettre à jour le firmware Lexmark du périphérique d'impression.

## Enregistrer manuellement Watchdoc ScanCare sur un périphérique Lexmark

## Contexte

Il arrive que l'installation automatique de Watchdoc ScanCare sur un périphérique Lexmark échoue. Il est alors nécessaire de procéder à l'installation manuellement.

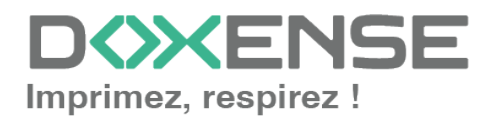

## Prérequis

Pour enregistrer manuellement Watchdoc ScanCare sur un périphérique Lexmark, les conditions suivantes doivent être respectées :

- le périphérique est déjà déclaré dans la Gestion des périphériques de Watchdoc ScanCare (voir Enregistrement automatique de Watchdoc ScanCare sur un périphérique).
- Une licence a été assignée au périphérique dans le programme de configuration de Watchdoc ScanCare.

## Procédure

#### Préalable

Avant d'installer manuellement Watchdoc ScanCare, assurez-vous que la fonction Utiliser profils est paramétrée sur le paramètre Pas de sécurité :

1. accédez à l'interface web d'administration du périphérique Lexmark (en saisissant son adresse IP dans un navigateur web);

2. Dans la page d'administration du périphérique Lexmark, cliquez sur l'entrée de menu **Paramètres** :

| y Lexmark                        | Мылакс da<br>taldeoplann nen<br>configuré,<br>Contasses<br>2 'aniministracour<br>système<br>Actualiser | Lexmark<br>Adresse:<br>Nom du cont<br>Emplacemen | <b>CX510de</b><br>act:<br>t: Labo Doxense |                 | 1             |
|----------------------------------|----------------------------------------------------------------------------------------------------|--------------------------------------------------|-------------------------------------------|-----------------|---------------|
| Etat du périphérique             | Etat du périphériq                                                                                     | UE - Actualiser                                  |                                           |                 |               |
| Profil de numérisation           | Plus d'infos                                                                                           |                                                  |                                           |                 |               |
| Copier régl. imprim.             |                                                                                                    |                                                  |                                           |                 |               |
| Paramètres                       | Etat cartouche:<br>Cartouche cyan                                                                      | Cartouche magenta                                | Cartouche jaune                           | Cartouche noire |               |
| Rapports                         |                                                                                                    |                                                  |                                           |                 |               |
| Liens et index                   | Bac d'alimentation pa                                                                                  | pier: Etat:                                      | Capacité:                                 | Taille:         | Type:         |
| Applications                     | Bac 1                                                                                                  | Niveau bas                                       | 250                                       | A4              | Papier normal |
| Configurer numér. vers<br>réseau | Réceptacle:                                                                                            | Etat:                                            | Capacité:                                 |                 |               |
| Panneau de commandes             | Réceptacle standard                                                                                    | ОК                                               | 150                                       |                 |               |
| Commander des<br>fournitures     | Type de périphérique:<br>Vitesse:                                                                      | Couleur Laser<br>Jusqu'à 32 Pages/minute         |                                           |                 |               |

3. Dans la section Autres paramètres, cliquez sur Sécurité :

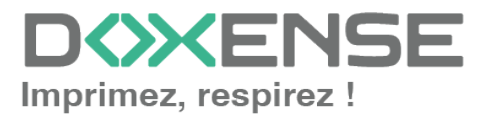

#### WATCHD (>>C

#### Manuel d'installation et de configuration initiale

WES v3 Lexmark eSF SDK 4 / 5 / 6.

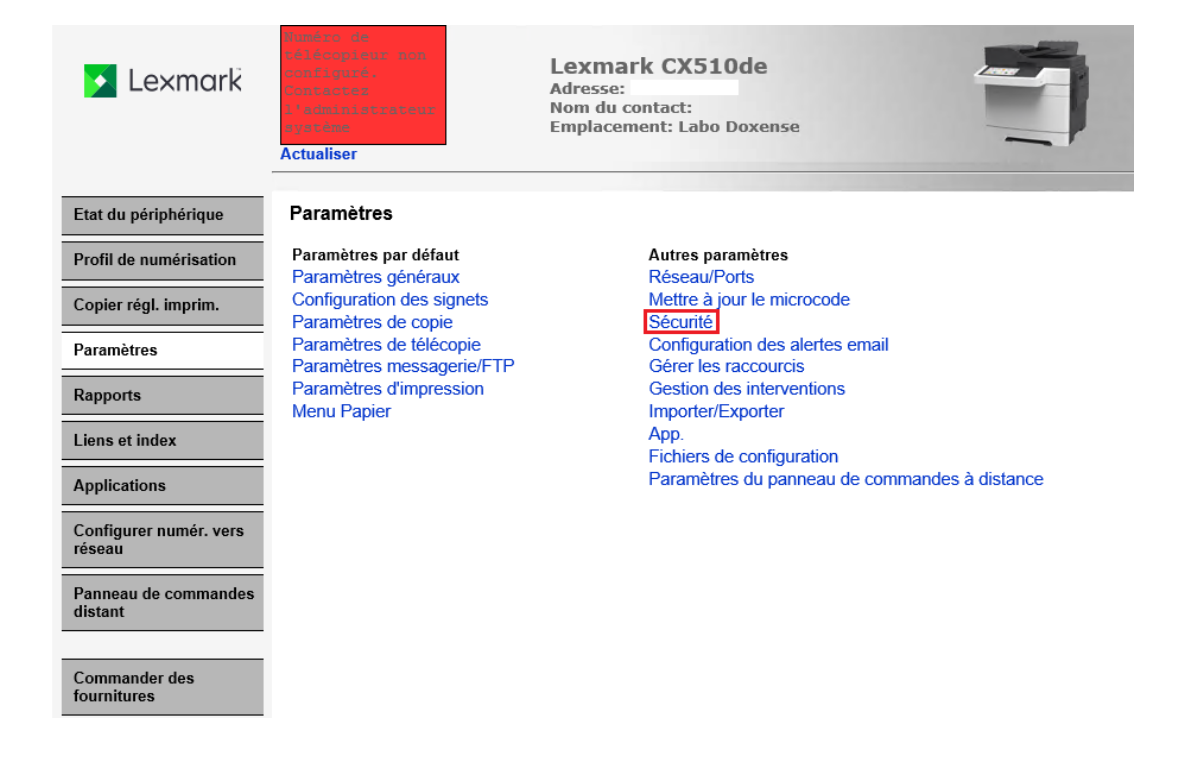

4. Dans la section Sécurité, cliquez sur Configuration de sécurité :

| 🔀 Lexmark                                                       | Lexmark CX510de Adresse: Adresse: Adres | 1                                                                                                    |
|-----------------------------------------------------------------|----------------------------------------------------------------------------------------------------|----------------------------------------------------------------------------------------------------|
| Etat du périphérique                                            | Configuration de sécurité                                                                                                    |                                                                                                    |
| Profil de numérisation                                          | Configuration de sécurité de base                                                                                                    |                                                                                                    |
| Copier régl. imprim.                                            | Utilisez la configuration de sécurité de base pour limiter l'accès aux menus de configuration via<br>Appliquer cette configuration peut remplacer une configuration antérieure.                                                                                                    | le panneau de commandes et le serveur Web incorporé.                                                                                                    |
| Paramètres                                                      | Type d'authentification le mot de passe.                                                                                                    |                                                                                                    |
| Rapports                                                        | le mot de passe. Plage: 1 - 128 caractères                                                                                                    |                                                                                                    |
| Liens et index                                                  | Réentrer mot de passe                                                                                                    |                                                                                                    |
| Applications                                                    | Appiiquer configuration de securite de base                                                                                                    |                                                                                                    |
| Configurer numér. vers                                          | Configuration de sécurité avancée                                                                                                    | Options supplémentaires de configuration de sécurité                                                                                                    |
| Panneau de commandes<br>distant<br>Commander des<br>fournitures | Etape 1: Configurez un bloc fonctionnel de sécurité :         Les blocs fonctionnels correspondent aux différentes méthodes de collecte des informations utilisateur.         PIN       LDAP         Kerberos 5         le mot de passe.       LDAP+GSSAPI         Active Directory         Comptes internes                                                                                                    | Le mot de passe de sauvegarde permet d'accéder aux menus<br>de sécurité quelle que soit la méthode de protection ou la<br>disponibilité de cette méthode (ex. serveur LDAP ou réseau en<br>panne).<br>Mot de passe de sauvegarde<br>Configuration de sécurité assistée |
|                                                                 | Les modèles de sécurité permettent de limiter l'accès et se composent d'au moins un bloc<br>fonctionnel.                                                                                                    |                                                                                                    |
|                                                                 | Etape 3 : Appliquez votre modèle de sécurité à un ou plusieurs Contrôles d'accès<br>Choisir parmi les modèles de sécurité disponibles pour contrôler l'accès à des fonctions et à<br>des menus spécifiques (y compris fonctions de désactivation).                                                                                                    |                                                                                                    |
|                                                                 | Afficher récapitulatif de sécurité                                                                                                    | -                                                                                                    |
|                                                                 | Revenir au menu Sécurité                                                                                                    |                                                                                                    |

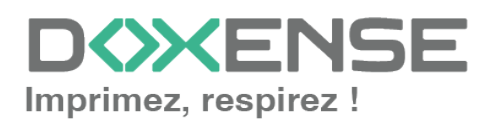

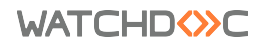

#### Manuel d'installation et de configuration initiale

WES v3 Lexmark eSF SDK 4 / 5 / 6.

| \star Lexmark                    | Lexmark CX510de Adresse: Nom du contact: Emplacement: Labo Doxense Actualiser |  |  |  |  |
|----------------------------------|-------------------------------------------------------------------------------|--|--|--|--|
| Etat du périphérique             | Paramètres                                                                    |  |  |  |  |
| Profil de numérisation           | Sécurité                                                                      |  |  |  |  |
| Copier régl. imprim.             | Configuration de sécurité                                                     |  |  |  |  |
| Paramètres                       | Planifier périphériques USB                                                   |  |  |  |  |
| Rapports                         | Définir la date et l'heure<br>Gestion de certificats                          |  |  |  |  |
| Liens et index                   | Restaurer les paramètres usine par défaut                                     |  |  |  |  |
| Applications                     | 802.1x<br>Accès au port TCP/IP                                                |  |  |  |  |
| Configurer numér. vers<br>réseau | IPSec<br>SNMP                                                                 |  |  |  |  |
| Panneau de commandes<br>distant  | Afficher récapitulatif de sécurité                                            |  |  |  |  |
| Commander des fournitures        |                                                                               |  |  |  |  |

5. Dans la section **Configuration de sécurité avancée**, cliquez sur **Contrôles d'accès** :

6. ouvrez le dossier **Accès aux fonctions**, puis, dans la liste déroulante **Utiliser profils**, sélectionnez **Pas de sécurité** :

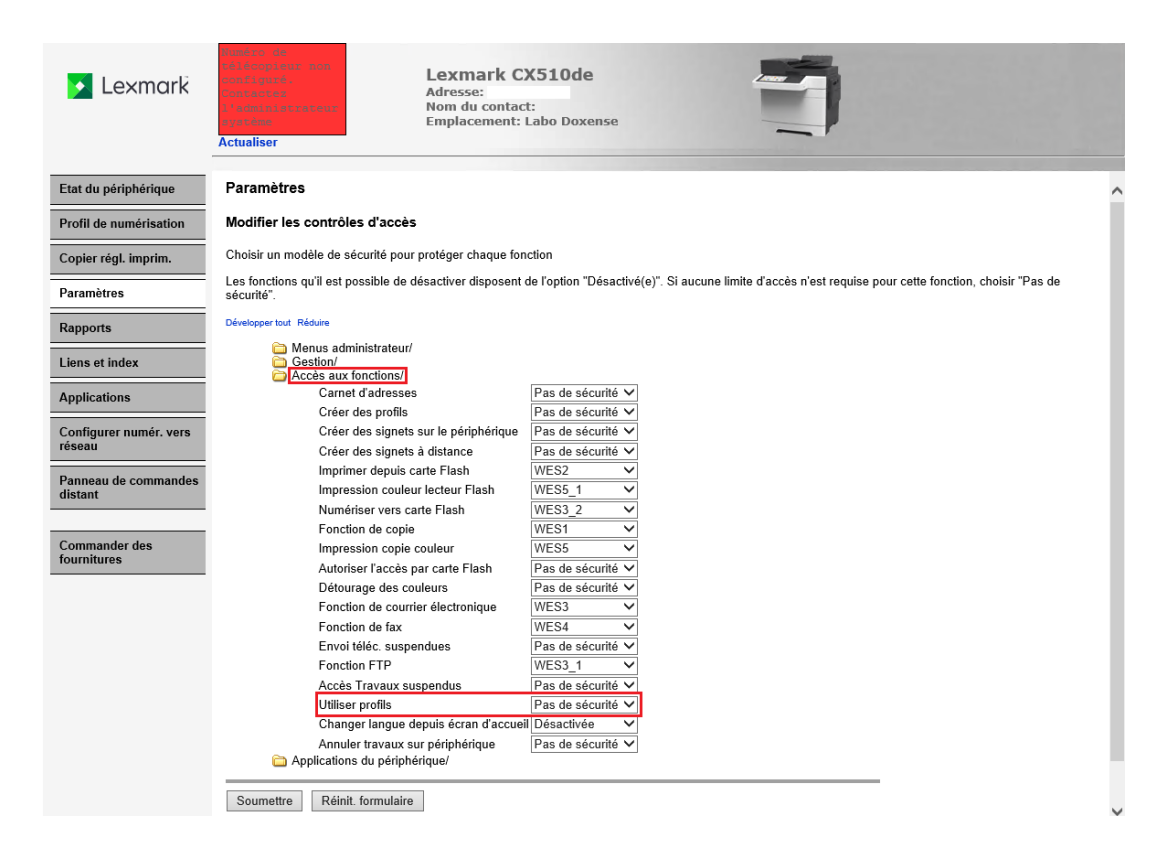

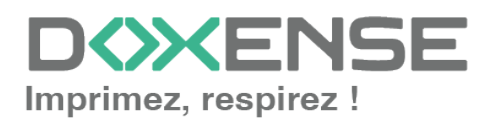

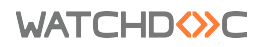

7. Validez ce paramétrage.

## Enregistrer manuellement Watchdoc ScanCare sur un périphérique Lexmark (eSFv3, eSFv4)

1. accédez à l'interface web d'administration du périphérique Lexmark (en saisissant son adresse IP dans un navigateur web);

2. dans la page d'administration web du périphérique, cliquez sur le menu **Paramètres**.

3. Dans la section Autres paramètres, cliquez sur App. :

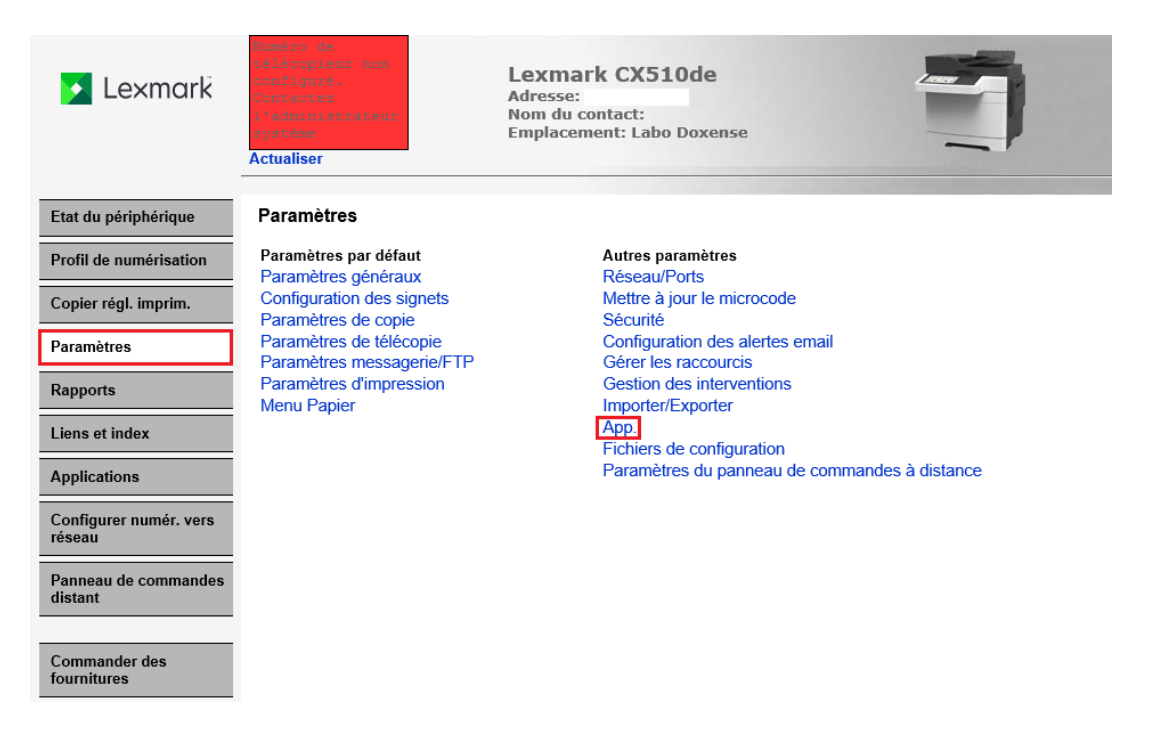

4. dans l'interface App., section Gest.app, cliquez sur Gest. app. :

| 🗾 Lexmark                        | Lexmark CX510de<br>Adresse:<br>Nom du contact:<br>Emplacement: Labo Doxense<br>Actualiser                                                                  |
|----------------------------------|----------------------------------------------------------------------------------------------------|
| Etat du périphérique             | App.                                                                                                    |
| Profil de numérisation           | Paramètres > App.                                                                                                    |
| Copier régl. imprim.             | Gest. app.                                                                                                    |
| Paramètres                       | Pour afficher, modifier, désinstaller des applications, cliquez sur le lien ci-dessous.                                                                    |
| Rapports                         | Gest. app.                                                                                                    |
| Liens et index                   | Configuration des applications                                                                                                    |
| Applications                     | Accepter les cookies Autorise les applications à enregistrer et récupérer des cookies sur ce périphérique.Les cookies de session sont toujours autorisées. |
| Configurer numér. vers<br>réseau | Soumettre Réinit. formulaire                                                                                                    |
| Panneau de commandes<br>distant  | Supprimer tous les cookies                                                                                                    |
| Commander des fournitures        |                                                                                                    |

5. En bas de l'interface **App**., cliquez sur **Inst. nouv. app.** :

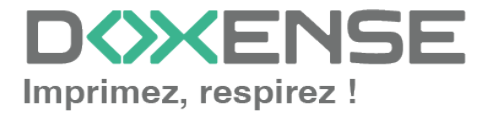

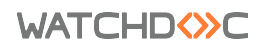

WES v3 Lexmark eSF SDK 4 / 5 / 6.

| 🗲 Lexmark                        | fuméro de<br>félécopicos non<br>consigurés<br>conceaces<br>l'administratour<br>gerene<br>Actualiser | Lexmark CX51<br>Adresse:<br>Nom du contact:<br>Emplacement: Labo | Doxense | 1                                             |
|----------------------------------|----------------------------------------------------------------------------------------------------|------------------------------------------------------------------|---------|-----------------------------------------------|
| Etat du périphérique             | App.                                                                                                |                                                                  |         |                                               |
| Profil de numérisation           | Paramètres > App. > G                                                                               | Gest. app.                                                       |         |                                               |
| Copier régl. imprim.             | App. Syst.                                                                                          |                                                                  |         |                                               |
| Paramètres                       |                                                                                                    | Арр.                                                             | Version | Licence                                       |
| Rapports                         |                                                                                                    | Copie de carte                                                   | 2.12.0  | Aucun(e) requis(e) Désactiver Désinst.        |
| Liens et index                   |                                                                                                    | Envoi multiple                                                   | 2.6.2   | Aucun(e) requis(e) Désactiver Désinst.        |
| Applications                     |                                                                                                    |                                                                  |         |                                               |
| Configurer numér. vers<br>réseau |                                                                                                    | Formulaires à la demande                                         | 4.3.0   | Aucun(e) requis(e) Activer Désinst.           |
| Panneau de commandes<br>distant  | <b></b>                                                                                             | Keyboard Emulation Reader<br>Driver                              | 2.4.8   | Aucun(e) requis(e) Désactiver Désinst.        |
| Commander des<br>fournitures     | <b>Ø</b>                                                                                            | Mes Impressions                                                  | 1       | Aucun requis Désinst.                         |
|                                  |                                                                                                    | MonRaccourci                                                     | 1.6.1   | Aucun(e) requis(e) Activer Désinst.           |
|                                  |                                                                                                    | Numérisation vers un dossier<br>réseau                           | 4.8.8   | N'est pas sous<br>licence Désactiver Désinst. |
|                                  |                                                                                                    | Watchdoc Embedded Solution                                       | 3.0     | Aucun(e) requis(e) Désactiver Désinst.        |
| 1                                | Inst. nouv. app.                                                                                    |                                                                  |         |                                               |

6. dans la section Inst. nouv. app., cliquez sur Browse pour vous rendre dans le dossier [...]Doxense\ScanCare\AddIn;

7. dans ce dossier, sélectionnez le fichier Drivvelmage.fls., puis cliquez sur Ouvrir :

| 🔰 Lexmark                        | <ul> <li>Antonico, del</li> <li>Advicuptionale construction</li> <li>Advicuptionale construction</li> <li>Antonico advicuption</li> <li>Antonico advicuption</li> <li>Antonico advicuption</li> </ul> Actualiser | Lexmark CX510de<br>Adresse:<br>Nom du contact:<br>Emplacement: Labo Doxense | 1      |                 |
|----------------------------------|----------------------------------------------------------------------------------------------------|-----------------------------------------------------------------------------|--------|-----------------|
| Etat du périphérique             | App.                                                                                                    |                                                                             |        |                 |
| Profil de numérisation           | Paramètres > App. > Gest. app.                                                                                                    |                                                                             |        |                 |
| Copier régl. imprim.             | App. Syst.                                                                                                    |                                                                             |        |                 |
| Paramètres                       | Inst. nouv. app.                                                                                                    |                                                                             |        |                 |
| Rapports                         | Fich. inst. app.                                                                                                    |                                                                             | Browse | Démarrer Retour |
| Liens et index                   | Etat                                                                                                    |                                                                             |        |                 |
| Applications                     |                                                                                                    |                                                                             |        |                 |
| Configurer numér. vers<br>réseau |                                                                                                    |                                                                             |        |                 |
| Panneau de commandes<br>distant  |                                                                                                    |                                                                             |        |                 |
| Commander des fournitures        |                                                                                                    |                                                                             |        |                 |

8. une fois le fichier affiché dans le champ de sélection, cliquez sur le bouton Démarrer :

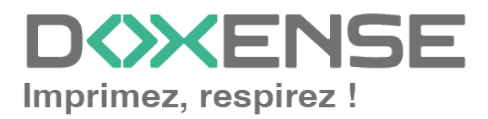

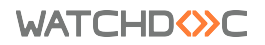

| 🗾 Lexmark                        | Frankson de<br>Déséseptéeux man<br>Contextes<br>Désése<br>Désetes<br>Désetes<br>Actualiser | Lexmark CX510de<br>Adresse:<br>Nom du contact:<br>Emplacement: Labo Doxense |    |                 |
|----------------------------------|--------------------------------------------------------------------------------------------|-----------------------------------------------------------------------------|----|-----------------|
| Etat du périphérique             | App.                                                                                       |                                                                             |    |                 |
| Profil de numérisation           | Paramètres > App. > Gest. app                                                              | L                                                                           |    |                 |
| Copier régl. imprim.             | App. Syst.                                                                                 |                                                                             |    |                 |
| Paramètres                       | Inst. nouv. app.                                                                           |                                                                             |    |                 |
| Rapports                         | Fich. inst. app.                                                                           | C:\Program Files (x86)\Doxense\ScanCare\AddIn\Drivv Brow                    | se | Démarrer Retour |
| Liens et index                   | Etat                                                                                       |                                                                             |    | Telou           |
| Applications                     |                                                                                            |                                                                             |    |                 |
| Configurer numér. vers<br>réseau |                                                                                            |                                                                             |    |                 |
| Panneau de commandes<br>distant  |                                                                                            |                                                                             |    |                 |
| Commander des<br>fournitures     |                                                                                            |                                                                             |    |                 |

9. Lorsque le message indique que l'application est correctement installée, cliquez sur l'onglet App. :

| 🗾 Lexmark                        | Actualiser                               |       |
|----------------------------------|------------------------------------------|-------|
| Etat du périphérique             | Арр.                                     |       |
| Profil de numérisation           | Paramètres > App. > Gest. app.           |       |
| Copier régl. imprim.             | App. Syst.                               |       |
| Paramètres                       | Inst. nouv. app.                         |       |
| Rapports                         | Fich. inst. app. Browse Démarrer Re      | etour |
| Liens et index                   | Etat Application correctement installée. |       |
| Applications                     |                                          |       |
| Configurer numér. vers<br>réseau |                                          |       |
| Panneau de commandes<br>distant  |                                          |       |
| Commander des fournitures        |                                          |       |

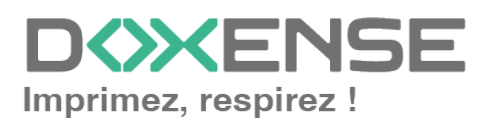

WATCHD (>>C

10. Sous l'onglet App, cliquez sur Drivve Image :

| 🗾 Lexmark                        | Runéro de<br>célécopieux, non<br>configuré,<br>Contectes<br>l'administrateu<br>système<br>Actualiser | Lexmark CX5<br>Adresse:<br>Nom du contact:<br>Emplacement: Lal | <b>510de</b><br>bo Doxense | 1                                      |   |
|----------------------------------|----------------------------------------------------------------------------------------------------|----------------------------------------------------------------|----------------------------|----------------------------------------|---|
| Etat du périphérique             | App.                                                                                                 |                                                                |                            |                                        |   |
| Profil de numérisation           | Paramètres > App. >                                                                                  | Gest. app.                                                     |                            |                                        |   |
| Copier régl. imprim.             | App. Syst.                                                                                           |                                                                |                            |                                        |   |
| Paramètres                       |                                                                                                    | App.                                                           | Version                    | Licence                                | ^ |
| Rapports                         |                                                                                                    | Copie de carte                                                 | 2.12.0                     | Aucun(e) requis(e) Désactiver Désinst. |   |
| Liens et index                   |                                                                                                    | Drivvo Imago                                                   | 100                        |                                        |   |
| Applications                     | <b>S</b>                                                                                             | Drivve image                                                   | 1.0.9                      | Aucun(e) requis(e) Desacuver Desinsi.  |   |
| Configurer numér. vers<br>réseau |                                                                                                    | Envoi multiple                                                 | 2.6.2                      | Aucun(e) requis(e) Désactiver Désinst. |   |
| Panneau de commandes distant     |                                                                                                    | Formulaires à la demande                                       | 4.3.0                      | Aucun(e) requis(e) Activer Désinst.    |   |
| Commander des<br>fournitures     | <b>69</b>                                                                                            | Keyboard Emulation Reader<br>Driver                            | 2.4.8                      | Aucun(e) requis(e) Désactiver Désinst. |   |

11. Sous l'onglet Configurer de l'interface Drivve Image, pour le paramètre Serveur, saisissez l'adresse IP du serveur Watchdoc ScanCare12. puis, cliquez sur Appliquer :

| 🔺 Lexmark                        | Adresse:<br>Adresse:<br>Emplacement: Labo Doxense<br>Actualiser    |
|----------------------------------|--------------------------------------------------------------------|
| Etat du périphérique             | App.                                                               |
| Profil de numérisation           | Paramètres > App. > Gest. app.                                     |
| Copier régl. imprim.             | App. Syst.                                                         |
| Paramètres                       | Drivve Image                                                       |
| Rapports                         | Informations Configurer Licence                                    |
| Liens et index                   | Serveur votre.adresse.serveur x 2                                  |
| Applications                     | Port 9000 0                                                        |
| Configurer numér. vers<br>réseau |                                                                    |
| Panneau de commandes             | Importer Exporter Restaurer valeurs par défaut Restaurer Appliquer |
| distant                          | Etat Cliquez sur Appliquer pour enregistrer les paramètres.        |
| Commander des<br>fournitures     |                                                                    |

==> L'enregistrement de Watchdoc ScanCare sur le périphérique Lexmark est terminé.

Enregistrer manuellement Watchdoc ScanCare sur un périphérique Lexmark (eSFv5, eSFv6 basé sur Android)

) Les périphériques eSF v5 et v6 Lexmark sont pris en charge à partir de la version 7.0.740 de Watchdoc ScanCare.

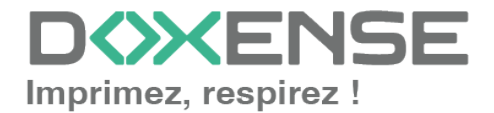

#### WATCHD <>> C

Suivez la procédure suivante :

1. accédez à l'interface web d'administration du périphérique Lexmark (en saisissant son adresse IP dans un navigateur web);

2. dans la page web d'administration, cliquez sur l'entrée de menu Applications :

- 3. dans la section Application, cliquez sur App. installées :
- 4. Cliquez sur le bouton Installer app.

| 🔀 Lexmark 🖁 Embed                                                          | ded Web Server |                                                                                                    | 😔 Langue 🕶                | Invité Connexion -        |
|----------------------------------------------------------------------------|----------------|----------------------------------------------------------------------------------------------------|---------------------------|---------------------------|
| Lexmark CX725<br>Adresse IP :<br>Nom du contact :<br>Emplacement périp     | hérique :      |                                                                                                    |                           |                           |
| Etat : Prêt                                                                |                |                                                                                                    |                           |                           |
| Rechercher                                                                 | Applications   |                                                                                                    | Importer la configuration | Exporter la configuration |
| Sélect. option                                                             | Applications   | ;                                                                                                    |                           |                           |
| Etat<br>Paramètres<br>Périphérique<br>Papier<br>Raccourcis<br>Applications | ✓ Lancement d' | applications<br>s<br>Formulaires et favoris<br>Cette application fournit aux<br>utilisateuru na accès raide et | Watchdo<br>Solution       | oc Embedded               |
| Fian du site                                                               | •              | facile aux formulaires                                                                                         | Solution pour             | ur les impressions à la   |

- 5. dans la section Installer app., cliquez sur Parcourir pour vous rendre dans le dossier
- [...]Doxense\ScanCare\AddIn;
- 6. Sélectionnez le fichier DrivvelmageAndroid.fls sur le serveur Watchdoc ScanCare
- 7. Cliquez sur Instal. :

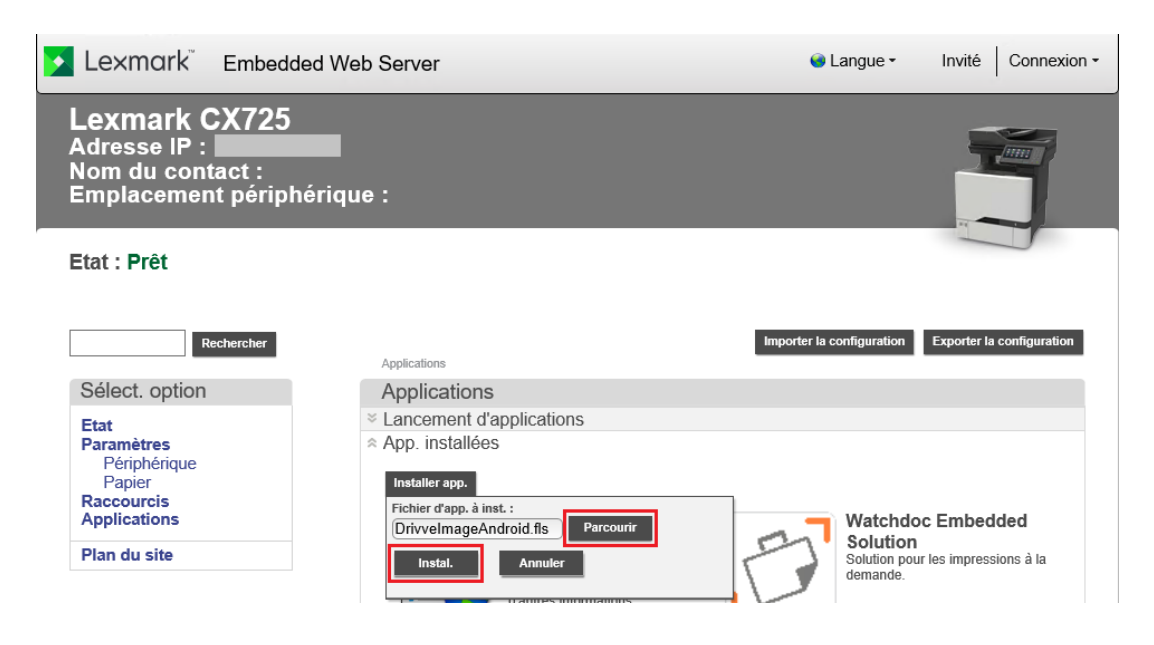

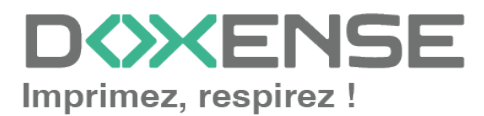

- 8. Quand le message de fin d'installation s'affiche, cliquez sur OK
- 9. Dans la section Application, cliquez sur la section Drivve Image pour la déployer ;
- 10. Cliquez sur **Configurer** :

| 🔀 Lexmark 🖁 Embeda                                                         | ded Web Server                                                                                                    | 🗑 Langue 🕶                | Invité Connexion -        |
|----------------------------------------------------------------------------|----------------------------------------------------------------------------------------------------|---------------------------|---------------------------|
| Lexmark CX725<br>Adresse IP :<br>Nom du contact :<br>Emplacement péripl    | nérique :                                                                                                    |                           |                           |
| Etat : Prêt                                                                |                                                                                                    |                           |                           |
| Rechercher                                                                 | Applications                                                                                                    | Importer la configuration | Exporter la configuration |
| Sélect. option                                                             | Applications                                                                                                    |                           |                           |
| Etat<br>Paramètres<br>Périphérique<br>Papier<br>Raccourcis<br>Applications | <ul> <li>Lancement d'applications</li> <li>App. installées</li> <li>Configuration de la structui</li> <li>AccuRead OCR</li> <li>Centre de raccourcis</li> </ul> | re des applications       |                           |
| Plan du site                                                               | <ul> <li>Copie de carte</li> <li>Privve Image</li> </ul>                                                                                                    |                           |                           |
|                                                                            | Arrêter Configurer Af                                                                                                    | ff. journal               | Désinstaller              |
|                                                                            | Description                                                                                                    | Drivve Image              |                           |
|                                                                            | Version                                                                                                    | 1.0.3                     |                           |
|                                                                            | Etat de la licence                                                                                                    | Aucun(e) requis(e)        |                           |
|                                                                            | Formulaires et favoris                                                                                                    |                           |                           |

- 11. Configurez :
  - dans le champ Serveur : l'adresse IP du serveur Watchdoc ScanCare ;
  - dans le champ Port : le port affiché dans la gestion des périphériques de Watchdoc ScanCare (si le Port est différent de l'URL du serveur Watchdoc ScanCare affichée dans la gestion des périphériques);
  - dans le champ Parameters, indiquez les paramètres habituels de Watchdoc ScanCare pour définir la langue de l'interface utilisateur et du clavier (par exemple ?In=fr ou ?kb=fr pour paramétrer l'interface utilisateur et le clavier en français). Utilisez l'esperluette (&) comme séparateur par exemple dev=lexmark&In=en&kb=en).

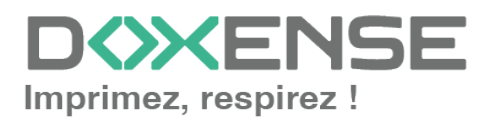

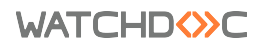

| Drivve Image                                    |                                   |
|-------------------------------------------------|-----------------------------------|
| Serveur                                         | votre.adresse.serveur             |
| Port                                            | 9000 🕜                            |
| HTTPS                                           |                                   |
| Parameters                                      | In=fr&kb=fr × 2                   |
| Importer Exporter Restaurer valeu               | rs par défaut Restaurer Appliquer |
| Etat Cliquez sur Appliquer pour enregistrer les | s paramètres.                     |

Watchdoc ScanCare 7.x : il se peut que vous deviez saisir le paramètre dev=lexmark dans Parameters pour certains modèles. Pour Watchdoc ScanCare 8.0 et les versions ultérieures, ce n'est plus nécessaire.

Généralement, vous n'avez pas de valeur à indiquer dans Parameters. Les paramètres de langue doivent être saisis uniquement pour forcer une langue dans le cas où elle ne serait pas active avec les paramètres de serveur et de machine par défaut.

12. Confirmez avec Appliquer :

==> L'enregistrement de Watchdoc ScanCare sur le périphérique Lexmark est terminé.

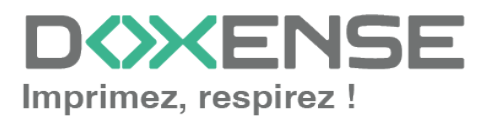

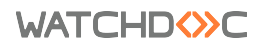

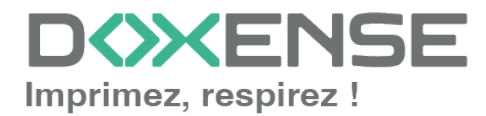